# **Reference Data Management 2307**

## for SAP Master Data Governance

## **Object Documentation**

**Exchange Rates** 

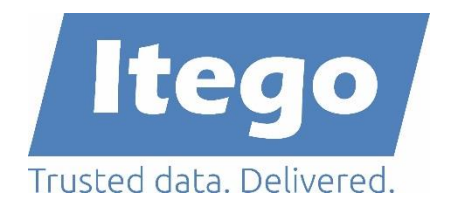

Version: 07.08.2022

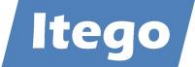

## Content

| 1                                             | Introduction                         |         |                                 |    |  |
|-----------------------------------------------|--------------------------------------|---------|---------------------------------|----|--|
|                                               | 1.1                                  | Exch    | ange Rates in General           | 3  |  |
|                                               | 1.2                                  | Exch    | ange Rates in Itego RDM         | 4  |  |
|                                               | 1.2                                  | 2.1     | General Functionality           | 4  |  |
|                                               |                                      | 1.2.1.1 | Mass Processing (Upload)        | 4  |  |
|                                               |                                      | 1.2.1.2 | Change & Create Requests        | 5  |  |
|                                               |                                      | 1.2.1.3 | Datafeed                        | 5  |  |
|                                               |                                      | 1.2.1.4 | Distribution to Other Systems   | 5  |  |
|                                               | 1.2                                  | 2.2     | Relevant Tables                 | 6  |  |
|                                               | 1.2                                  | 2.3     | Available Attributes in MDG RDM | 7  |  |
|                                               | 1.2                                  | 2.4     | Available Change Request Types  | 8  |  |
| 2                                             | M                                    | aintena | nce via Datafeed                | 9  |  |
|                                               | 2.1                                  | The     | Datafeed Process                | 9  |  |
| 2.2 Importing Exchange Rates                  |                                      |         |                                 |    |  |
|                                               | 2.3                                  | Proc    | essing the Imported Data        | 14 |  |
| 2.4 Approving and Editing the Change Requests |                                      |         |                                 | 20 |  |
|                                               | 2.4                                  | 4.1     | Issue-Free Request              | 21 |  |
|                                               | 2.4                                  | 4.2     | Issue-Request                   | 23 |  |
|                                               | 2.5                                  | Crea    | ting a Job (Batch Report)       | 25 |  |
|                                               | 2.6                                  | Addi    | tional Infos                    | 35 |  |
|                                               | 2.6                                  | 6.1     | Import Types                    | 35 |  |
|                                               |                                      | 2.6.1.1 | Variant 1                       | 35 |  |
|                                               |                                      | 2.6.1.2 | Variant 2                       | 35 |  |
|                                               | 2.6                                  | 6.2     | Validation                      | 35 |  |
| 3                                             | M                                    | anual N | laintenance                     | 37 |  |
|                                               | 3.1                                  | Crea    | ting an Exchange Rate           | 38 |  |
|                                               | 3.2                                  | Editi   | ng an Exchange Rate             | 42 |  |
|                                               | 3.3                                  | File (  | Jpload for Exchange Rates       | 46 |  |
|                                               | 3.4 File Download for Exchange Rates |         |                                 |    |  |

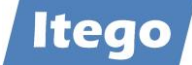

## **1** Introduction

### **1.1 Exchange Rates in General**

The general concept of exchange rates is fairly easy to grasp. An exchange rate simply determines, how many units of a currency you can buy with a given amount of another currency. If, for example, the exchange rate between EUR and USD is currently 1,09 then 1.00 EUR can buy you 1.09 USD.

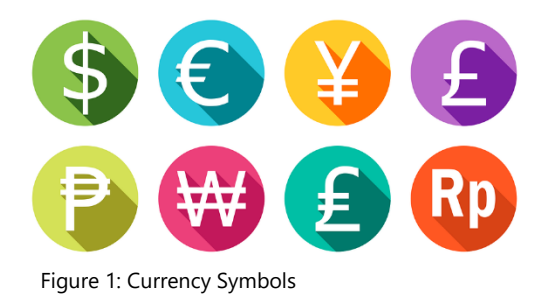

This example, however, may be a bit oversimplified, as in the real world we have to deal with several ways of specifying exchange rates. The most important ones are:

**Quotation:** There are two different quotations for exchange rates. In a direct quotation, the domestic currency forms the base, meaning that the value of the foreign currency is defined in units of the domestic currency. As a European citizen, the direct exchange rate for EUR/USD would be e.g. 0.91. In an indirect quotation, this definition is swapped, and the value of the domestic currency is defined in units of the foreign currency. In the same example, the exchange rate for EUR/USD is now 1.09. Note that direct and indirect rates can be easily converted by calculating  $\frac{1}{\text{rate}}$ . This comes in handy later on.

**Bid & Ask:** There are two different values for each exchange rate. The example-currency pair (in this case indirect) is often quoted like this: EUR/USD 1.090-1.094. In this case, the former price represents the Bid price. It is the price at which other instances are willing to buy the currency. The latter price, however, represents the Ask price. It is the price at which other instances are willing to sell the currency.

#### Other important types:

- Real Exchange Rate (RER): considers the purchasing power of a currency
- Fixed or Floating Rate: determines if the exchange rate is fixed or flexible
- Currency Peg: indicator if one currency is pegged to another

Basically, every exchange rate system nowadays is floating, meaning the rates are subject to change. This makes exchange rates a unique kind of Reference Data, as Reference Data is (usually) alternated rarely. Therefore, anyone who is in demand of accurate exchange rates will need to update them on a regular (daily) basis. This is, where providers such as the ECB, Thomson Reuters, Bloomberg, Telerate or the SAP itself come into play. These instances publish updates for exchange rates frequently.

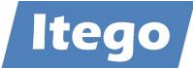

## 1.2 Exchange Rates in Itego RDM

#### 1.2.1 General Functionality

The following image gives an overview over the four main functionalities of the Exchange Rates object.

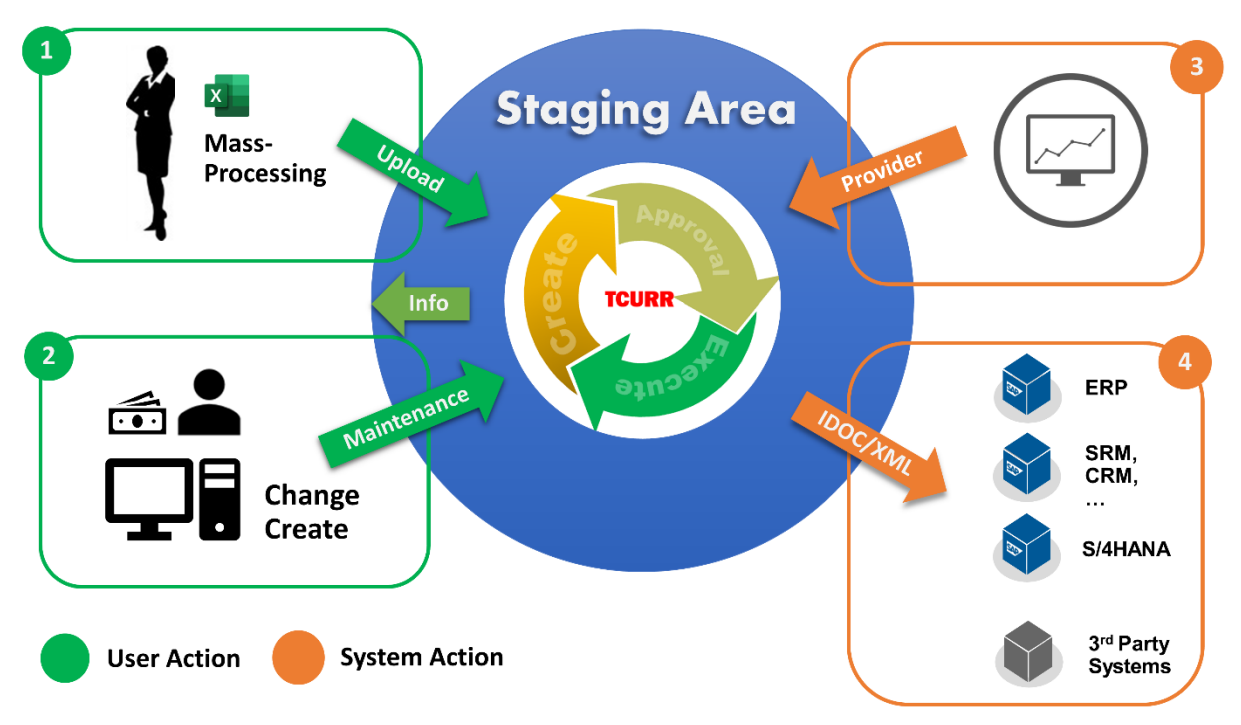

Figure 2: Functional Overview Itego RDM – Exchange Rates

Itego RDM provides four main functionalities, which all allow for maintenance, import or export of Exchange Rates within the MDG RDM tables (view section 1.2.2). The data, which is main-tained through these functionalities, always passes through the Local Staging Area (LSA), and is activated according to the workflow, that is determined for each Rate (workflow explained in section 1.2.4).

An overview of the four functionalities is provided with the following headings.

#### 1.2.1.1 Mass Processing (Upload)

Mass processing allows the user to create or change multiple Exchange Rates at once. In this case, the data is transferred via either a .txt or a .csv file. The upload application can be configured according to the file structure the file uses. Mass processing comes in handy when attempting to load big amounts of data into the system at once, e.g. for the initial load when configuring RDM. Application explained in section 3.3.

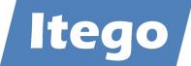

#### 1.2.1.2 Change & Create Requests

Change and create requests within MDG RDM are used frequently. MDG RDM allows for a consistent management for all relevant tables, that are used to maintain Exchange Rates. Application explained in sections 3.1 (create) and 3.2 (change).

#### 1.2.1.3 Datafeed

Datafeed refers to the process of importing Exchange Rates from external sources, such as the ECB via the Datafeed interface. Itego RDM provides a special report that works with every data provider for Exchange Rates. The report validates the imported Exchange Rates and creates one or two change requests, depending on your choices of the import type (view section 2.6.1). Application explained in section 2.

#### 1.2.1.4 Distribution to Other Systems

MDG RDM also allows for an export/distribution of Exchange Rates to other systems, SAP or non-SAP. Within SAP systems (especially ERP), this distribution works via so-called "intermediate documents" (IDocs). Data, which is transferred to third party systems, is usually exported as a .csv or .txt file, following a preconfigured file structure.

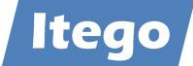

#### 1.2.2 Relevant Tables

The following image names all the relevant tables for maintaining exchange rates and shows the relationships between them. An explanation of each table is listed below.

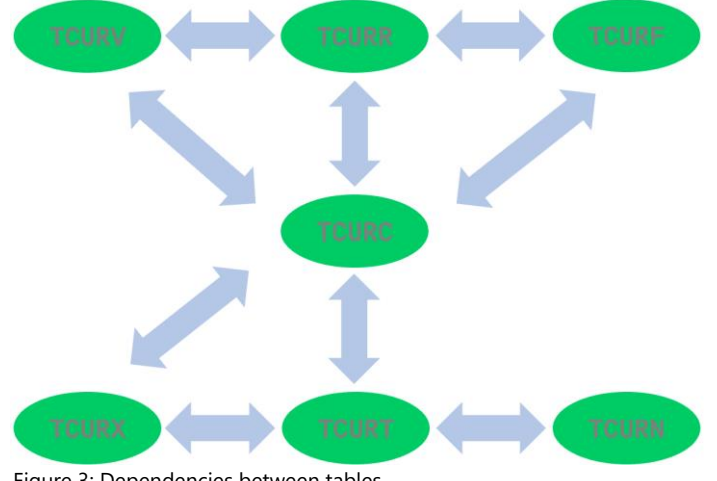

Figure 3: Dependencies between tables

**TCURV** - Exchange rate types for currency translation: The exchange rate type is used to store exchange rates for different purposes on the same date in the system. (e.g. bid, ask, average rate)

**TCURR** – Exchange rates: The exchange rate relations for the currency conversion are only displayed here (ASK=ask, BID=bid, MID=average rate)

**TCURF** – Ratio for exchange Rate: The exchange rate relation for currency conversion is defined per exchange rate type and per currency pair. You can define a different exchange rate type for special currency pairs

TCURC - Currency Codes: You need entries in the currency table for all currencies that occur in your business transactions

TCURX – Decimal places of the currencies: Currencies can have a different number of decimal places

**TCURT** – Descriptions of Currency Codes: Long -and short text which describes the Currency Code closer

**TCURN** – Quotations: For each currency pair, the exchange rate is set in direct quotation or indirect quotation. The indirect quotation indicates the exchange rate how many foreign currency units correspond to one domestic currency unit (euro). In the so-called direct quotation, however, the exchange rate indicates how much a foreign currency unit is worth in €.

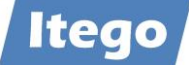

#### 1.2.3 Available Attributes in MDG RDM

Itego RDM includes the following attributes to properly maintain Exchange Rates:

| Attribute              | Description                     |  |  |  |  |
|------------------------|---------------------------------|--|--|--|--|
| Exchange Rate (Type)   | Exchange Rate (Type)            |  |  |  |  |
| Currency (from)        | Currency value from             |  |  |  |  |
| Currency (to)          | Currency value to               |  |  |  |  |
| Valid from             | Valid from                      |  |  |  |  |
| Alt. exch.rate type    | Alternative Exchange Rate type  |  |  |  |  |
|                        |                                 |  |  |  |  |
| Alt.e/r type valid fr. | Alternative e/r type valid from |  |  |  |  |
|                        |                                 |  |  |  |  |
| Exchange Rate          | Exchange Rate                   |  |  |  |  |
| Quotation type         | Quotation type                  |  |  |  |  |
| Ratio (from)           | Ratio (from)                    |  |  |  |  |
| Ratio (to)             | Ratio (to)                      |  |  |  |  |

Special attention should be paid to the attributes Exchange Rate (Type) & Currency (from/to) and their options. Available currencies are the ones you maintained in the Currency Object in RDM. Available Exchange Rate Types are delivered by SAP. The standard-set is listed below.

| Exchange Rate (Type) | Usage, Description                       |
|----------------------|------------------------------------------|
| 100*                 | Reference value = group value            |
| 1001                 | Current exchange rate                    |
| 1002                 | Average exchange rate                    |
| 1003                 | Historical exchange rate                 |
| 1004                 | Current exch. rate prior year            |
| 200*                 | Reference value = group value            |
| 2001                 | Current exchange rate                    |
| 2002                 | Average exchange rate                    |
| 2003                 | Historical exchange rate                 |
| 2004                 | Current exch. rate prior year            |
| В                    | Standard translation at bk.selling rate  |
| EURO                 | EMU regulation, fixed exchange rates     |
| EURX                 | EMU regulation, variable exchange rates  |
| G                    | Standard translation at bank buying rate |
|                      | Intrastat exchange rate type             |
| Μ                    | Standard translation at average rate     |
| MCA                  | Multi Currency Account                   |
| P                    | Standard translation for cost planning   |

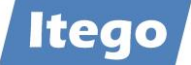

#### 1.2.4 Available Change Request Types

Relevant standard change request types are:

| CR Type | Description                              | Properties, Comments |
|---------|------------------------------------------|----------------------|
| ICR1S01 | Create Exchange Rate and activate        | Create, 1-step       |
| ICR1S02 | Process Exchange Rate and activate       | Change, 1-step       |
| ICR2S01 | Create Exchange Rate with approval       | Create, 2-step       |
| ICR2S02 | Process Exchange Rate with approval      | Change, 2-step       |
| ICR3S01 | Create Exchange Rate with proc. and appr | Create, 3-step       |
| ICR3S02 | Process Exchange Rate with proc and appr | Change, 3-step       |

Message Type (IDoc): /ITR/CUR\_EXRA

These change request types above are provided for every object in RDM. More information about them can be found in the Functional Documentation of RDM. Therefore, they are of no greater interest for this documentation. However, Itego provides three more change request types, which are made for use in the data import process of Exchange Rates (explained in section 2).

- 1. **CR for direct update:** With this change request, the data it contains is distributed automatically to all eight relevant tables. It is used for releasing all the issue-free import data as quickly and efficiently as possible, without it having to pass through the RDM MDG workflow.
- 2. CR for normal checks: This change request is also used to store all the data which contains no issues. Unlike CR 1 however, this change request passes through the MDG RDM workflow before being released. It instructs the user to simply check on the data and then release the request.
- **3. CR for error processing:** This change request is used to store all the data which failed the validation after a data import. It has to pass through the 3-step MDG RDM workflow, meaning, that it needs to be approved by both a data specialist and a data steward before being released. In the approval process, the change request instructs the user(s) to check and modify the data before releasing it.

As you may have noticed, the change requests 1 and 2 are both made for processing data, which passed validation on the first attempt. This implies, that for a Datafeed process, you will have to decide, whether you want to use CR 1 or CR 2 in said process. For a guide on how to do so, and a brief overview of each CRs advantages and disadvantages, please view section 2.6.1.

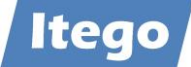

## 2 Maintenance via Datafeed

## 2.1 The Datafeed Process

Itego Reference Data Management (RDM) for SAP MDM provides a standardized solution to manage the entire table environment consistently and in a single process. The main part of the process itself can be described by the image below.

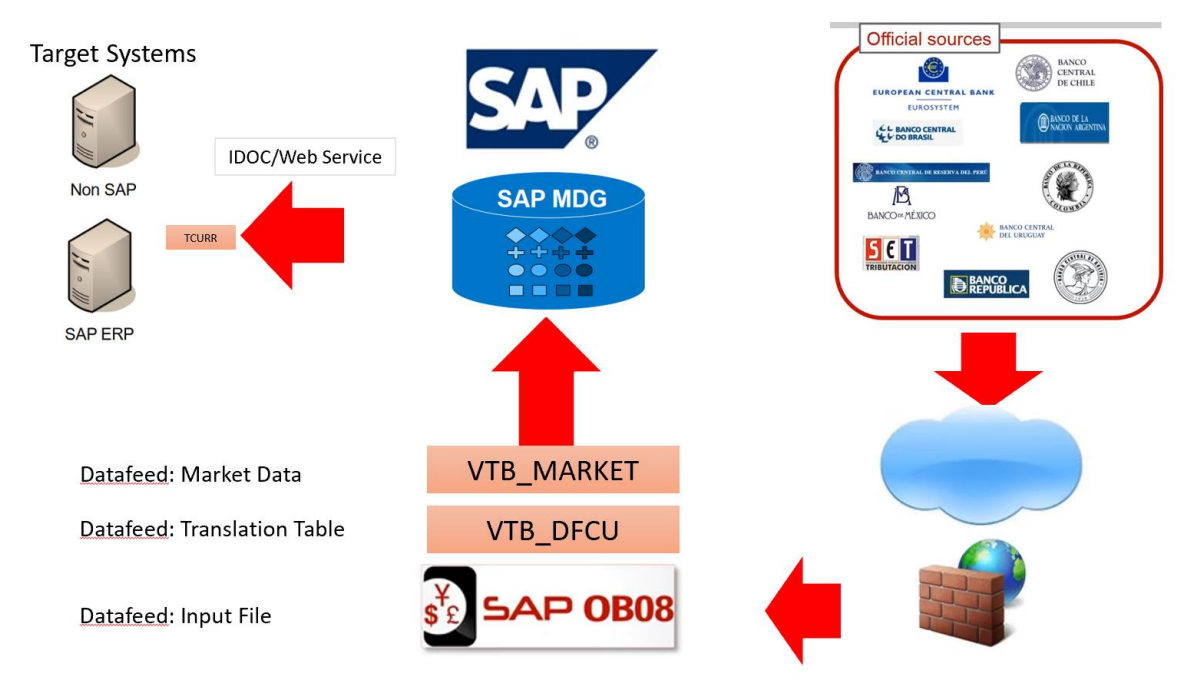

Figure 4: The data import process

**1 – Importing Exchange Rates:** The user first gets to choose between a source from which the exchange rates should be imported (e.g. ECB, Thomson Reuters, Bloomberg, Telerate, Sap, etc.). These exchange rates are then delivered by a provider. Available providers are FINISS, Infoaval, Opentrade, Reuters, ReutersWeb and Telerate. Each provider usually collects data from several of the above-mentioned sources and imports it into the tables VTB\_MARKET and (for translation purposes) VTB\_DFCU.

**2 – Validating:** In the second step, the user runs a report which is implemented in the common job-network. The report itself runs a validation of the Exchange Rates in the VTB\_MARKET table. It also creates one to three (depending on the configuration) change requests to activate the rates. If an exchange rate carries issues that require further evaluation (e.g. extreme deviation, suspicious date or time, etc.), it is automatically added to the "ERROR" change request. If an Exchange Rate carries no issues, it can either be activated directly, without passing through MDG RDM, or be put in a separate "issue-free" change request.

**3 – Editing:** In the third step, the user gets to edit the rates which raised an issue in the validation in MDG and (depending on step 2) approve the issue-free Rates. The Exchange Rates will then be distributed to the corresponding tables.

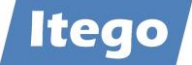

In addition to this import procedure, Itego RDM – as always – offers a standard workflow solution for the governance of Exchange Rates. Via the overview page in RDM, the user is able to manually create or alternate Exchange Rates. The available change request types can include up to three instances, which are: Requester, Data Specialist, Data Steward. The scheme below shows, how these roles are used for change requests.

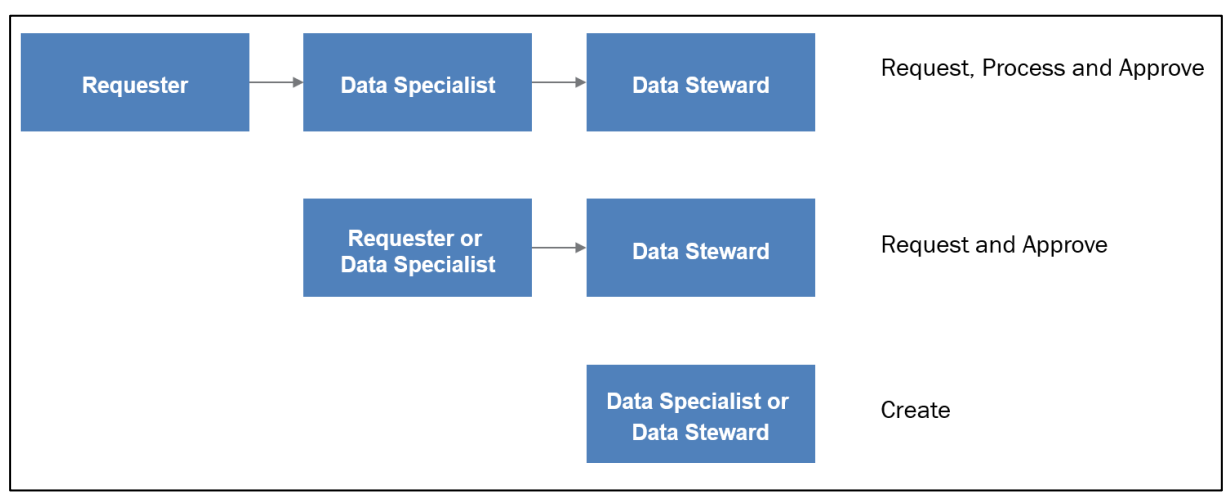

Figure 5: Workflow variants in RDM

### 2.2 Importing Exchange Rates

Please note that a prerequisite of starting an import is, that *all* rates are contained in the customizing of the datafeed interface. If this is not the case, the entire interface is unable to run. Contact your provider for further details about the imported rates.

To start the entire process, the user has to log into the SAP GUI and execute the transaction TBD4.

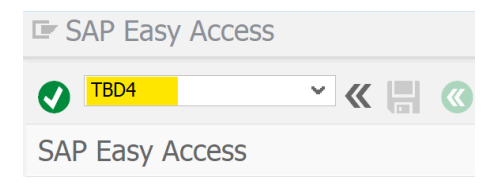

The "Datafeed: Request Current Market Data" program will pop up, allowing you to make the following selections:

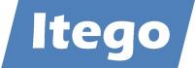

| Datafeed: Request Current Market Data     |                                |                   |                 |  |  |  |
|-------------------------------------------|--------------------------------|-------------------|-----------------|--|--|--|
| I                                         |                                |                   |                 |  |  |  |
| Market Data Class                         |                                |                   |                 |  |  |  |
| Currencies                                | Exchange Ra                    | te Volatilities   |                 |  |  |  |
| Securities                                | Security Price                 | e Volatilities    |                 |  |  |  |
| Interest Rates                            | Interest Rate                  | e Volatilities    |                 |  |  |  |
| Indexes                                   | Index Volatili                 | ties              |                 |  |  |  |
| Forex Swap Rates                          | General Volat                  | tilities          |                 |  |  |  |
| Commodities (Daily Basis)                 | Commodities                    | (Time Basis)      |                 |  |  |  |
| Market Data Selection                     |                                |                   |                 |  |  |  |
| 1st Key Definition                        |                                |                   |                 |  |  |  |
| 2nd Key Definition                        |                                |                   |                 |  |  |  |
| Instrument Property                       |                                |                   |                 |  |  |  |
| For Volatilities: Term                    |                                |                   |                 |  |  |  |
| Datafeed                                  |                                |                   |                 |  |  |  |
| Name                                      | ĭ                              |                   |                 |  |  |  |
| Request Mode                              | <ul> <li>Synchronou</li> </ul> | OTransactional (A | synchronous)    |  |  |  |
| Output Control                            |                                |                   |                 |  |  |  |
| ✓Output List of Results                   | <ul> <li>All</li> </ul>        | OErrors           | Correct Results |  |  |  |
| ✓Save Market Data in System Permanently I | f Defined in Custom            | nizing            |                 |  |  |  |
| Layout                                    |                                |                   |                 |  |  |  |

The "Market Data Class" Group lets you choose between the types of market data that you want to import. For importing Exchange Rates, we will have to check the "Currencies" box.

| Market Data Class         |                             |  |  |  |  |
|---------------------------|-----------------------------|--|--|--|--|
|                           | Exchange Rate Volatilities  |  |  |  |  |
| Securities                | Security Price Volatilities |  |  |  |  |
| Interest Rates            | Interest Rate Volatilities  |  |  |  |  |
| Indexes                   | Index Volatilities          |  |  |  |  |
| Forex Swap Rates          | General Volatilities        |  |  |  |  |
| Commodities (Daily Basis) | Commodities (Time Basis)    |  |  |  |  |

The "Market Data Selection" Group can be left blank

In the "Datafeed" Group, you need to choose the provider of the actual data. In our case, we are going to use provider FINISS. When applying this documentation, you will have to choose the provider, which is accessible to you. It can be found via F4-help.

| 🗸 🛛 🖊      | h 🏚    |                            |
|------------|--------|----------------------------|
| Data Pro   | Source | Description                |
| FINISS     | F      | FINISS Interface           |
| Infoaval   | F      |                            |
| Opentrade  | F      | Opentrade Interface        |
| Reuters    | F      | Reuters SSL Interface      |
| ReutersWeb | F      | Reuters Web Interface      |
| Telerate   | F      | DJ/Bridge Rate Feed Engine |

The import mode needs to be set to "Synchronous"

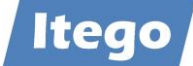

| Datafeed     |            |                              |
|--------------|------------|------------------------------|
| Name         | FINISS     |                              |
| Request Mode | Synchronou | Transactional (Asynchronous) |

For the last group, "Output Control", you will have to pay attention to the "Save Market Data in System Permanently If Defined in Customizing" checkbox, which needs to be unchecked.

| Output Control                         |                         |            |                  |  |  |  |  |  |
|----------------------------------------|-------------------------|------------|------------------|--|--|--|--|--|
| ✓Output List of Results                | <ul> <li>All</li> </ul> | OErrors    | Ocorrect Results |  |  |  |  |  |
| Save Market Data in System Permanently | / If Defined in C       | ustomizing |                  |  |  |  |  |  |
| Layout                                 |                         |            |                  |  |  |  |  |  |

This leaves us with a filled-out transaction which can be executed:

| Datafeed: Request Current                                                                 | Market Data                      |
|-------------------------------------------------------------------------------------------|----------------------------------|
| 🕀 🚺 🚺                                                                                     |                                  |
| Market Data Class                                                                         |                                  |
| Currencies                                                                                | Exchange Rate Volatilities       |
| Securities                                                                                | Security Price Volatilities      |
| Interest Rates                                                                            | Interest Rate Volatilities       |
| Indexes                                                                                   | Index Volatilities               |
| Forex Swap Rates                                                                          | General Volatilities             |
| Commodities (Daily Basis)                                                                 | Commodities (Time Basis)         |
| Ist Key Definition 2nd Key Definition Instrument Property For Volatilities: Term Detafeed |                                  |
| Datafeed                                                                                  | THIC                             |
| Name<br>Derwest Mode                                                                      |                                  |
| Request Mode                                                                              | Synchronou (Asynchronous)        |
| Output Control                                                                            |                                  |
| ✓Output List of Results                                                                   | All Cerrors Correct Results      |
| Save Market Data in System Perman                                                         | nently If Defined in Customizing |
| Layout                                                                                    |                                  |
|                                                                                           |                                  |

TBD4 will then import and pre-validate the Exchange Rates. If the program detects any issues with a Rate, a message window such as the following is going to pop up. It is going to show you how many issues it detected.

| SAP            |                         |                                                                                              |          |
|----------------|-------------------------|----------------------------------------------------------------------------------------------|----------|
| ( <del>)</del> |                         |                                                                                              |          |
|                |                         |                                                                                              |          |
|                |                         |                                                                                              |          |
| Di Di          | atafeed:                | ed: Display messages                                                                         | ×        |
| Тур            | Ite                     | e Message text LTxt                                                                          |          |
|                | 001                     | 1 Refresh incomplete                                                                         | ^        |
|                |                         |                                                                                              | ~        |
|                | <b>y</b>   <del>0</del> | 😮 68 Technical Information 🕅 🔍 🕨 🎢 🍄 🚍 🚍 Current display variant 🔤 Print 👖 👫 😂 0 🖤 1 🔺 0 🔤 0 | i Help 🔇 |

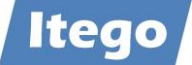

When taking a look at this message, you can either hit **?** for more information on the issue, or hit **Gatechnical Information** for technical data of the message itself.

Afterwards, you can confirm by pressing 🕜 and a table containing all the imported data will be shown:

| Dat      | afeed: Reque                 | est Current Ma             | rket Data                  |                  |              |           |              |               |            |                |             |
|----------|------------------------------|----------------------------|----------------------------|------------------|--------------|-----------|--------------|---------------|------------|----------------|-------------|
| M        | . ▲ ► ► .                    | a 🔻 🗕 =                    | 🖪 🖪 📑 📑 Choo               | ise 📑 Save       | <b>T B B</b> | 🗐 🚺 👔     | Selections 🕅 | 6             |            |                |             |
| Mkt      | data = 29.05.                | 2020. 05:29:42             | o'clock Us                 | er: BAC          | KF           |           |              |               |            |                |             |
| Marl     | at data class                | . 01 Currencie             |                            | the sourcest FIN | ITEE         |           |              |               |            |                |             |
|          |                              | . of currencie             |                            | ita source. Fin  |              |           |              |               | <i>c</i> . |                |             |
| F        | from curr.<br>Refresh Update | To-Currency<br>Flag Status | Cat<br>Warning/error messa | Ige              | Time         | Value     | •            | "Fr" ratio To | factor .   | Indir.Quot Cur | UoM Put/Cal |
| 7        | MD                           | EUR                        | м                          | 28.05.2020       | 22:30:00     | 0,00188   | AMD          | 1             | 1          | х              |             |
| <b>Z</b> | MD                           | USD                        | М                          | 28.05.2020       | 22:30:00     | 0,00207   | AMD          | 1             | 1          | Х              |             |
|          | UD                           | EUR                        | М                          |                  | 00:00:00     | 1         |              | 1             | 1          |                |             |
|          | )K11                         | 99<br>EOK                  | Rate not contained         | in datafeed res  | ponse        | 0,17096   | BRL          | 1             | 1          | Х              |             |
| E F      | UR                           | AMD                        | М                          | 28.05.2020       | 22:30:00     | 532,98000 | USD          | 1             | 1          |                |             |
|          | UR                           | RON                        | М                          | 28.05.2020       | 22:30:00     | 4,84350   | USD          | 1             | 1          |                |             |
| F        | RON                          | EUR                        | EURX                       | 28.05.2020       | 22:30:00     | 0,20646   | RON          | 1             | 1          | х              |             |
| F        | RON                          | EUR                        | М                          | 28.05.2020       | 22:30:00     | 0,20646   | RON          | 1             | 1          | Х              |             |
| - F      | RON                          | USD                        | М                          | 28.05.2020       | 22:30:00     | 0,22744   | RON          | 1             | 1          | х              |             |
|          | JSD                          | AMD                        | М                          | 28.05.2020       | 22:30:00     | 483,82000 | USD          | 1             | 1          |                |             |
|          | t<br>JSD                     | BRL                        | м                          | 28.05.2020       | 22:30:00     | 5,31000   | USD          | 1             | 1          |                |             |
|          | JSD                          | RON                        | М                          | 28.05.2020       | 22:30:00     | 4,39680   | USD          | 1             | 1          |                |             |
|          |                              |                            |                            |                  |              |           |              |               |            |                |             |
| Trar     | sfer Statisti                | les                        | St                         | iccessful W      | larnings     | Error     |              |               |            |                |             |
| Mar}     | et data class                | s: 01 Currencie            | 15                         | 11               | 0            |           | 1            |               |            |                |             |
| Over     | all                          |                            |                            | 11               | 0            |           | 1            |               |            |                |             |

You can now view the data of the Exchange Rate that failed the validation (and the ones who passed). According to this table, the pair AUD/EUR raises an issue, meaning, it will be put into a separate change request.

By pressing in the menu bar, you can delete selected entries (not advised)

By pressing 🔳 or 🔄 you can extract the table into an Excel-spreadsheet or other file

By using [ Choose Save you can manage the table layouts

The table VTB\_MARKET (and VTB\_DFCU) now contains the imported data. If you want to doublecheck this, you can execute transaction SE16N and enter the table VTB\_MARKET or VTB\_DFCU:

| SAP Easy Access |              |  |  |  |  |  |  |  |  |
|-----------------|--------------|--|--|--|--|--|--|--|--|
| SE16N           | <b>~ «  </b> |  |  |  |  |  |  |  |  |
| SAP Easy Access |              |  |  |  |  |  |  |  |  |

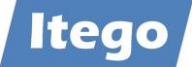

| Gene           | eral Table Disp | blay              |           |                 |      |        |
|----------------|-----------------|-------------------|-----------|-----------------|------|--------|
| ( <del>}</del> | Background      | Number of Entries | r 🖥 🖶 Ali | Entries         |      |        |
| Table          |                 | VTB_MARKET        |           |                 |      |        |
| Text tak       | ble             |                   | No        | o texts         |      |        |
| Layout         |                 |                   |           |                 |      |        |
| Maximu         | m no. of hits   | 500               | Ma        | aintain entries |      |        |
|                |                 |                   |           |                 |      |        |
| Selecti        | on Criteria     |                   |           |                 |      |        |
| Fld nam        | e               | O Fr.Value        | To value  |                 | More | Output |
|                |                 |                   |           |                 |      |        |
|                |                 | <u></u>           |           |                 |      | E      |
|                |                 | <u></u>           |           |                 |      | E      |
|                |                 |                   |           |                 |      |        |
|                |                 |                   |           |                 |      | -      |

Hit Execute 🚯

#### You can now view the updated VTB\_MARKET table:

| 3      | ÷               |               |                     |              |          |               |           |                        |               |            |          |           |          |               |          |
|--------|-----------------|---------------|---------------------|--------------|----------|---------------|-----------|------------------------|---------------|------------|----------|-----------|----------|---------------|----------|
| Searc  | n in Table      |               | VTB_MARKET          | Dat          | afeed: I | Market data   |           |                        |               |            |          |           |          |               |          |
| Numb   | er of hits      |               | 17                  |              |          |               |           |                        |               |            |          |           |          |               |          |
| Runtir | ne              |               | 0                   | Max          | imum n   | o. of hits    | 500       | ]                      |               |            |          |           |          |               |          |
| g      | = THMY          | 5. Σ. Ξ/Ξ.    |                     | 1 📝 🛋 D      | etails   |               |           |                        |               |            |          |           |          |               |          |
| Clas   | Key Key Rate ty | pe Data Prov. | Add. key Meta class | lass Key Key | Status I | D Message     | Refresh U | pdateFlag Supplier Cor | ID ConCountry | Date       | Time     | Value     | Currence | "Fr" ratio To | o-factor |
| 01     | AMD EUR M       | FINISS        |                     |              | (        | )             |           |                        |               | 28.05.2020 | 22:30:00 | 0.00188   | AMD      | 1             | 1        |
| 01     | AMD USD M       | FINISS        |                     |              | (        | )             | X         |                        |               | 28.05.2020 | 22:30:00 | 0.00207   | AMD      | 1             | 1        |
| 01     | AUD EUR M       | FINISS        |                     |              | 99 (     | Rate not cont | X         |                        |               |            | 00:00:00 |           |          | 1             | 1        |
| 01     | BRL EUR M       | FINISS        |                     |              | (        | )             |           |                        |               | 28.05.2020 | 22:30:00 | 0.17096   | BRL      | 1             | 1        |
| 01     | CAD PLN EURX    | Infoaval      |                     |              | E (      | Maintain tran | X         |                        |               | 13.03.2020 | 19:05:00 | 2.83124   | CAD      | 1             | 1        |
| 01     | EUR AFN EURX    | Infoaval      |                     |              | (        | )             | X         |                        |               | 13.03.2020 | 19:05:00 | 84.50840  | EUR      | 1             | 1        |
| 01     | EUR AMD M       | FINISS        |                     |              | (        | )             | X         |                        |               | 28.05.2020 | 22:30:00 | 532.98000 | USD      | 1             | 1        |
| 01     | EUR AMD M       | FINISS        |                     |              | W (      | Abw 2 % Lim   | X         |                        |               | 28.05.2020 | 22:30:00 | 532.98000 | USD      | 1             | 1        |
| 01     | EUR RON M       | FINISS        |                     |              | (        | )             |           |                        |               | 28.05.2020 | 22:30:00 | 4.84350   | USD      | 1             | 1        |
| 01     | RON EUR EURX    | FINISS        |                     |              | (        | 0             |           |                        |               | 28.05.2020 | 22:30:00 | 0.20646   | RON      | 1             | 1        |
| 01     | RON EUR M       | FINISS        |                     |              | (        | )             |           |                        |               | 28.05.2020 | 22:30:00 | 0.20646   | RON      | 1             | 1        |
| 01     | RON USD M       | FINISS        |                     |              | (        | )             |           |                        |               | 28.05.2020 | 22:30:00 | 0.22744   | RON      | 1             | 1        |
| 01     | USD AMD M       | FINISS        |                     |              | (        | )             | X         |                        |               | 28.05.2020 | 22:30:00 | 483.82000 | USD      | 1             | 1        |
| 01     | USD AMD M       | FINISS        |                     |              | w (      | Abw 1- % Li   | X         |                        |               | 22.05.2020 | 22:30:00 | 481.64000 | USD      | 1             | 1        |
| 01     | USD BRL M       | FINISS        |                     |              | (        | )             |           |                        |               | 28.05.2020 | 22:30:00 | 5.31000   | USD      | 1             | 1        |
| 01     | USD EUR EURX    | Infoaval      |                     |              | (        | )             | X         |                        |               | 13.03.2020 | 19:05:00 | 0.90058   | USD      | 1             | 1        |
| 01     | USD RON M       | FINISS        |                     |              | (        | )             |           |                        |               | 28.05.2020 | 22:30:00 | 4.39680   | USD      | 1             | 1        |

## 2.3 Processing the Imported Data

To process the imported data, you need to run the special report for this case.

Open transaction SE38 and run the report /ITR/CUR\_EXRA\_ MASS\_LOAD:

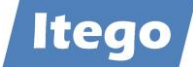

| SAP Easy Access          |                                                                  |                |            |
|--------------------------|------------------------------------------------------------------|----------------|------------|
| SE38                     | ~ « 🔚                                                            |                |            |
| SAP Easy Access          |                                                                  |                |            |
|                          |                                                                  |                |            |
| ABAP Editor: Initial Sci | reen                                                             |                |            |
| 📫 🥕 🔂 📢 🏭 🚺              | $\overline{\mathbb{I}}$ $\square$ $A_{B}^{\bullet}$ $$ Debugging | 🕁 With Variant | 🔁 Variants |
|                          |                                                                  |                |            |
| Program /ITR/CUR         | EXRA_MASS_LOAD                                                   | Create         |            |
| Subobjects               |                                                                  |                |            |
| Source Code              |                                                                  |                |            |
| OVariants                |                                                                  |                |            |
| Attributes               |                                                                  |                |            |
| ODocumentation           |                                                                  |                |            |
| <u> </u>                 |                                                                  |                |            |
| O Text elements          |                                                                  |                |            |

The following window should pop up (date will vary):

| ab page 1 Tab page 2 | Tab page 3 A | Anzeige | VTB MA | RKET  | Verschiedenes | Stagi | ng    |       |   |
|----------------------|--------------|---------|--------|-------|---------------|-------|-------|-------|---|
| election of objects  |              |         |        |       |               |       |       |       |   |
| Exchange Rate type   |              |         | *      |       | to            |       |       |       | Ľ |
| Currency (from)      |              | [×]     | *      |       | to            |       |       |       | Ľ |
| Currency (to)        |              | ×       | *      |       | to            |       |       |       | Ľ |
| Value date           |              |         | 29.05  | .2020 | to            | 1     | 29.05 | .2020 | Ċ |
| Data provider        |              |         |        |       |               |       |       |       |   |
|                      |              |         |        |       |               |       |       |       |   |
| ptions               |              |         |        |       |               |       |       |       |   |
|                      |              |         |        |       |               |       |       |       |   |

The program itself consists out of six tabs, which allow you to configure the validation process and the creation of the change requests.

In Tab Page 1, you get to choose, which Rates you want to have processed. This determination is set by five categories: Exchange Rate (Type); Currency (from); Currency (to); Date; Provider. If you want to process all the Exchange Rates you previously imported in step 2.2, a simple \* is going to select everything. After this selection was made, you will have to choose, if the VTB\_MARKET table is to be deleted after the processing. In this case, we are going to let the table remain as it is.

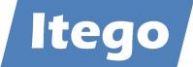

| ab page 1 Tab page 2 | Tab page 3 An | nzeige | e VTB MARKET | Verschiedenes | Staging |          |   |
|----------------------|---------------|--------|--------------|---------------|---------|----------|---|
| election of objects  |               |        |              |               |         |          |   |
| Exchange Rate type   |               | [×]    | *            | to            |         |          | Ľ |
| Currency (from)      |               | [×]    | *            | to            |         |          | E |
| Currency (to)        |               | [×]    | *            | to            |         |          | Ľ |
| Value date           |               |        | 28.05.202    | 0 to          | 28.     | .05.2020 | Ē |
| Data provider        |               |        | FINISS       |               |         |          |   |

#### You can then select the second tab:

| page 1 Tab page 2 Tab pa     | ge 3 Anzeige VTB MARKET |                                       |                |  |  |
|------------------------------|-------------------------|---------------------------------------|----------------|--|--|
| CR-Typen                     |                         | CR-Notizen                            |                |  |  |
| ICR1SL1                      | CR-Typ (DIRECT)         | TCURR is directly updated.            | Notiz (DIRECT) |  |  |
| ICR3SL1                      | CR-Typ (OK)             | Please check the data and release CR! | Notiz (OK)     |  |  |
| ICR3SL1                      | CR-Typ (ERROR)          | Please correct error entries!         | Notiz (ERROR)  |  |  |
| CR-Langtexte                 | Bezeichnung (DIRECT)    |                                       |                |  |  |
| cit for anece reortit apaate | Bezeichnung (OK)        |                                       |                |  |  |
| CR for normal checks         |                         |                                       |                |  |  |

Tab page 2 lets you set three options, all regarding the change requests which are created after the valuation. /ITR/CUR\_EXRA\_MASS\_LOAD differentiates between three types of Exchange Rates in VBT\_MARKET.

The first type (DIRECT) includes objects which passed the validation and are flagged as "direct activation" in VTB\_MARKET. Objects will be activated in the relevant tables in MDG without even passing through the MDG RDM workflow.

The second type (0K) includes objects which passed the validation and are not flagged as "direct activation". All the objects are collected in a change request which has to be approved in the MDG RDM workflow.

The third type (ERROR) includes objects which did not pass the validation. All objects are collected in a change request which has to be edited and approved in the MDG RDM workflow. Please refer to section 2.6.1 for more info about this classification.

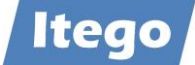

For now, you can leave the requests like this:

| CR-Typen |                 |
|----------|-----------------|
| ICR1SL1  | CR-Typ (DIRECT) |
| ICR3SL1  | CR-Typ (OK)     |
| ICR3SL1  | CR-Typ (ERROR)  |

The other two groups let you configure the description and the long text for the corresponding change request. We are going to use the standard configuration:

| CR-Notizen                            |                |
|---------------------------------------|----------------|
| TCURR is directly updated.            | Notiz (DIRECT) |
| Please check the data and release CR! | Notiz (OK)     |
| Please correct error entries!         | Notiz (ERROR)  |

| CR-Langtexte               |                      |
|----------------------------|----------------------|
| CR for direct TCURR update | Bezeichnung (DIRECT) |
| CR for normal checks       | Bezeichnung (OK)     |
| CR for error processing    | Bezeichnung (ERROR)  |

You can then select Tab page 3. It lets you double-check the data that will pass through MDG RDM (namely the VTB\_MARKET-Data after the validation).

| SAF  | þ     |       |       |       |          |            |          |           |       |        |       |       |                                                                  |        |             |          |        |
|------|-------|-------|-------|-------|----------|------------|----------|-----------|-------|--------|-------|-------|------------------------------------------------------------------|--------|-------------|----------|--------|
| Ð    |       |       |       |       |          |            |          |           |       |        |       |       |                                                                  |        |             |          |        |
| Ta   | b pa  | ige 1 | Tab   | page  | 2 Tab p  | bage 3 Anz | eige VTB | MARKET    | Vers  | chiede | nes   | Stagi | g                                                                |        |             |          |        |
| ę    |       |       | : H   | 4     | Σ        | /z_ 🖶 🖗    | à 🕒 🎞    | 1         |       |        |       |       |                                                                  |        |             |          |        |
| R    | lec   | ord   | ls se | elect | ted : 0  | 00000      | 12       |           |       |        |       |       |                                                                  |        |             |          |        |
| ₽.CI | lient | Class | Key   | Key   | Rate Typ | e Data Pro | Add. key | Meta clas | Class | Key K  | ey St | at IC | Warning/error message                                            | Refres | Update flag | Supplier | Con ID |
| 10   | 00    | 01    | AMD   | EUR   | М        | FINISS     |          |           |       |        |       | 0     |                                                                  |        |             |          |        |
| 10   | 00    | 01    | AMD   | USD   | M        | FINISS     |          |           |       |        |       | 0     |                                                                  | х      |             |          |        |
| 10   | 00    | 01    | BRL   | EUR   | M        | FINISS     |          |           |       |        |       | 0     |                                                                  |        |             |          |        |
| 10   | 00    | 01    | EUR   | AMD   | М        | FINISS     |          |           |       |        |       | 0     |                                                                  | x      |             |          |        |
| 10   | 00    | 01    | EUR   | AMD   | M        | FINISS     |          |           |       |        | W     | 0     | Abw 2 % Limit 1 % Letzter Kurs 520,81000 Letztes Datum 27.05.202 | Х      |             |          |        |
| 10   | 00    | 01    | EUR   | RON   | M        | FINISS     |          |           |       |        |       | 0     |                                                                  |        |             |          |        |
| 10   | 00    | 01    | RON   | EUR   | EURX     | FINISS     |          |           |       |        |       | 0     |                                                                  |        |             |          |        |
| 10   | 00    | 01    | RON   | EUR   | М        | FINISS     |          |           |       |        |       | 0     |                                                                  |        |             |          |        |
| 10   | 00    | 01    | RON   | USD   | M        | FINISS     |          |           |       |        |       | 0     |                                                                  |        |             |          |        |
| 10   | 00    | 01    | USD   | AMD   | М        | FINISS     |          |           |       |        |       | 0     |                                                                  | х      |             |          |        |
| <    | >     |       |       |       |          |            |          |           |       |        |       |       |                                                                  |        | -           |          |        |

On Tab page 4, you can check the VTB\_MARKET table as it is right now (before the validation)

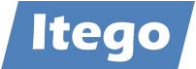

| CAD   |        |                |               |           |            |             |           |         |                                                                  |         |           |            |          |
|-------|--------|----------------|---------------|-----------|------------|-------------|-----------|---------|------------------------------------------------------------------|---------|-----------|------------|----------|
| SAP   |        |                |               |           |            |             |           |         |                                                                  |         |           |            |          |
| Ð     |        |                |               |           |            |             |           |         |                                                                  |         |           |            |          |
|       |        |                |               |           |            |             |           |         |                                                                  |         |           |            |          |
| Tab p | bage : | Tab page 2     | Tab page 3    | Anzeige \ | TB MARKE   | Verschi     | edenes    | Stagi   | ing                                                              |         |           |            |          |
|       |        |                | Σ Σ/ μ ==     |           |            | 1           |           |         |                                                                  |         |           |            |          |
| 2     |        |                |               |           |            | L           |           |         |                                                                  |         |           |            |          |
| Re    | cor    | ds selected    | : 00000       | 012       |            |             |           |         |                                                                  |         |           |            |          |
| ₽CI.  | Class  | Key Key Rate t | ype Data Prov | Add. key  | Meta class | Class Key H | key Statu | IS ID W | /arning/error message                                            | Refresh | UpdateFla | g Supplier | Con ID ( |
| 100   | 01     | AMD EUR M      | FINISS        |           |            |             |           | 0       |                                                                  |         |           |            |          |
| 100   | 01     | AMD USD M      | FINISS        |           |            |             |           | 0       |                                                                  | х       |           |            |          |
| 100   | 01     | BRL EUR M      | FINISS        |           |            |             |           | 0       |                                                                  |         |           |            |          |
| 100   | 01     | EUR AMD M      | FINISS        |           |            |             |           | 0       |                                                                  | х       |           |            |          |
| 100   | 01     | EUR AMD M      | FINISS        |           |            |             | W         | 0 Ał    | bw 2 % Limit 1 % Letzter Kurs 520,81000 Letztes Datum 27.05.2020 | х       |           |            |          |
| 100   | 01     | EUR RON M      | FINISS        |           |            |             |           | 0       |                                                                  |         |           |            |          |
| 100   | 01     | RON EUR EURX   | FINISS        |           |            |             |           | 0       |                                                                  |         |           |            |          |
| 100   | 01     | RON EUR M      | FINISS        |           |            |             |           | 0       |                                                                  |         |           |            |          |
| 100   | 01     | RON USD M      | FINISS        |           |            |             |           | 0       |                                                                  |         |           |            |          |
| 100   | 01     | USD AMD M      | FINISS        |           |            |             |           | 0       |                                                                  | Х       |           |            |          |
| <>    |        |                |               |           |            |             |           |         |                                                                  |         | -         |            |          |

Tab page 5 contains shortcuts to helpful (but not necessary) transactions throughout the datafeed process

| SAP        |            |            |         |            |               |          |           |  |
|------------|------------|------------|---------|------------|---------------|----------|-----------|--|
| Ð          |            |            |         |            |               |          |           |  |
| Tab page 1 | Tab page 2 | Tab page 3 | Anzeige | VTB MARKET | Verschiedenes | Staging  | ]         |  |
| Kurse      |            |            |         |            | Sonstiges     |          |           |  |
|            | 🔂 OE       | 308        |         |            | Ð             | Show Ger | nericIdoc |  |
|            | (🕁 TB      | D4         |         |            |               | 🕀 NW     | BC        |  |
|            | 🕀 Marktda  | ten-IMG    |         |            |               | 🕞 RDM    | IMG       |  |
|            |            |            |         |            |               |          |           |  |

- **OB08**: Shows the current Exchange Rates in the system
- TBD4: Releases imported Exchange Rates into the market data buffer (view section 2.2)
- Market Data-IMG: Displays the IMG for Market Data
- Show GenericIdoc: after defining filter criteria in this transaction, you can view the IDocs which are used to distribute the Exchange Rates between/to the tables
- NWBC: Opens the Net Weaver Business Client
- RDM-IMG: opens the IMG for RDM

Tab page 5 (staging) lets you check all the (in)active data in MDG

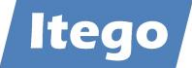

| SAP      |           |                  |            |                     |                |                |               |                |       |                     |            |                     |            |
|----------|-----------|------------------|------------|---------------------|----------------|----------------|---------------|----------------|-------|---------------------|------------|---------------------|------------|
| 0.11     |           |                  |            |                     |                |                |               |                |       |                     |            |                     |            |
| (+)      |           |                  |            |                     |                |                |               |                |       |                     |            |                     |            |
| Tablas   |           |                  |            |                     |                | Charlen a      |               |                |       |                     |            |                     |            |
| Tab pa   | geiliad   | page z Tab pag   | ge 3 Anze  | age VIB MARKET      | erschiedenes   | Staging        |               |                |       |                     |            |                     |            |
|          | E T H     | Τ. Σ. Ξ          | . 🖶 🖓      | 🖹 🎛 📘 🧵             |                |                |               |                |       |                     |            |                     |            |
| Rec      | ords s    | elected : 00     | 00042      | 21                  |                |                |               |                |       |                     |            |                     |            |
|          |           | Valid from EvDT  | Approv P   | Approved (          | Approved By    | AltEValidErom  | Evel Data O   | etation Datio  | Datia | Changed On          | Changed Bu | Created Or          | Created Bu |
| Excurr m | omcurr ti | ovalid from EXRI | Approv. By | Approved A          | At Approved by | Alte validFrom | Exch. Rate Qu | lotation Ratio | Ratio | Changed On          | Changed By | Created Or          | Created By |
| AED      | EUR       | 01.01.2001 EURX  | BACKE      | 28.05.2020 10:48:23 | Felix Back     |                | /3,48000 2    | 1              | 1     |                     |            | 26.03.2020 14:16:24 | HOEWLERD   |
| AED      | JPY       | 01.01.2001 M     | SCORYG     | 28.05.2020 23:39:51 | Gerhard Scory  |                | 31,18700 1    | 1              | 1     |                     |            | 26.03.2020 14:16:24 | HOEWLERD   |
| AED      | KWD       | 01.01.2001 M     | SCORYG     | 28.05.2020 23:39:51 | Gerhard Scory  |                | 0,07761 1     | 1              | 1     | 23.04.2020 13:59:24 | HOEWLERD   | 26.03.2020 14:16:24 | HOEWLERD   |
| AED      | USD       | 01.01.2001 M     | SCORYG     | 28.05.2020 23:39:51 | Gerhard Scory  |                | /3,68000 2    | 1              | 1     |                     |            | 26.03.2020 14:16:24 | HOEWLERD   |
| AFN      | ARS       | 31.12.1999 I     | BACKF      | 11.05.2020 11:48:53 | Felix Back     |                | /0,30000      | 0              | 0     |                     |            | 11.05.2020 09:33:06 | BACKF      |
| AMD      | EUR       | 27.05.2020 M     | SCORYG     | 28.05.2020 23:39:51 | Gerhard Scory  |                | /0,00188 2    | 1              | 1     | 28.05.2020 08:43:46 | BACKF      | 28.05.2020 08:15:56 | BACKF      |
| AMD      | EUR       | 26.05.2020 M     | SCORYG     | 28.05.2020 23:39:51 | Gerhard Scory  |                | /0,00189 2    | 1              | 1     |                     |            | 27.05.2020 05:50:00 | BACKF      |
| AMD      | EUR       | 25.05.2020 M     | SCORYG     | 28.05.2020 23:39:51 | Gerhard Scory  |                | /0,00190 2    | 1              | 1     |                     |            | 26.05.2020 13:20:13 | BACKF      |
| AMD      | EUR       | 22.05.2020 M     | SCORYG     | 28.05.2020 23:39:51 | Gerhard Scory  |                | /0,00190 2    | 1              | 1     | 26.05.2020 07:23:27 | SCORYF     | 23.05.2020 16:08:00 | SCORYF     |
| AMD      | EUR       | 18.05.2020 M     | SCORYG     | 28.05.2020 23:39:51 | Gerhard Scory  |                | /0,00190 2    | 1              | 1     |                     |            | 19.05.2020 10:33:06 | BACKF      |
| < >      |           |                  |            |                     |                |                |               |                |       |                     |            | -                   |            |

After having checked all the tabs, you can press 😝 to execute the report, a window similar to this should pop up:

| SAP                                                                                                    |                                                                                                    |           |
|----------------------------------------------------------------------------------------------------|----------------------------------------------------------------------------------------------------|-----------|
| ( <del>)</del>                                                                                                    |                                                                                                    |           |
| Tab page 1         Tab page 2         Tab page 3         Anzeig                                                                                                    | ge VTB MARKET Verschiedenes Stagir                                                                                                    | Ig        |
| Selection of objects                                                                                                    |                                                                                                    |           |
| Exchange Rate type                                                                                                    | * to                                                                                                    |           |
| Currency (from)                                                                                                    | * to                                                                                                    |           |
| Currency (to)                                                                                                    | * to                                                                                                    |           |
| Value date                                                                                                    | 28.05.2020 to 2                                                                                                    | 8.05.2020 |
| Data provider                                                                                                    | FINISS                                                                                                    |           |
| Options                                                                                                    |                                                                                                    |           |
|                                                                                                    |                                                                                                    |           |
| Delete VTB_MARKET?                                                                                                    |                                                                                                    |           |
| Delete VTB_MARKET?                                                                                                    |                                                                                                    |           |
| Delete VTB_MARKET?                                                                                                    |                                                                                                    |           |
| Delete VTB_MARKET?                                                                                                    |                                                                                                    |           |
|                                                                                                    |                                                                                                    |           |
| Delete VTB_MARKET?                                                                                                    |                                                                                                    |           |
| Delete VTB_MARKET?                                                                                                    | 🖽 🚺 👔<br>te Time Value Indir.Quot                                                                                                    |           |
| Delete VTB_MARKET?<br>Records selected : 00000009<br>Change Key Key Rate type Data Prov. Dat<br>5746 ERRO EUR AMD M FINISS 202                                                                                                    | Time         Value         Indir.Quot           200528         223000         532.98000                                                                                                    |           |
| Delete VTB_MARKET?<br>Records selected : 00000009<br>Change Key Key Rate type Data Prov. Date<br>5746 ERRO EUR AMD M FINISS 202<br>5747 MANU AMD EUR M FINISS 202                                                                                                    | Time         Value         Indir.Quot           200528         223000         532.98000         200528           200528         223000         0.00188         X                                                                                                    |           |
| Delete VTB_MARKET?<br>Records selected : 00000009<br>Change Key Key Rate type Data Prov. Data<br>5746 ERRO EUR AMD M FINISS 202<br>5747 MANU AMD EUR M FINISS 202<br>5747 MANU BRL EUR M FINISS 202<br>5747 MANU BRL EUR M FINISS 202                                                                                                    | Time         Value         Indir.Quot           200528         223000         532.98000         200528           200528         223000         0.00188         X           200528         223000         0.17096         X                                                                                                    |           |
| Delete VTB_MARKET?                                                                                                    | Time         Value         Indir.Quot           203528         223000         532.98000         2001288           203528         223000         0.01188         X           200528         223000         0.170960         X           200528         223000         4.84350         X                                                                                                    |           |
| Delete VTB_MARKET?                                                                                                    | Time         Value         Indir.Quot           203528         223000         532.98000         2020200           203528         223000         0.01188         X           200528         223000         0.170960         X           200528         223000         4.843500         1           200528         223000         4.84350         X                                                                                                    |           |
| Delete VTB_MARKET?                                                                                                    | Time         Value         Indir.Quot           200528         223000         532.98000         2020200           200528         223000         0.01188         X           200528         223000         0.17096         X           200528         223000         4.843500         10000           200528         223000         0.20646         X           200528         223000         0.206466         X                                                                                                    |           |
| Delete VTB_MARKET?                                                                                                    | Time         Value         Indir.Quot           200528         223000         532.98000         2020200           200528         223000         0.00188         X           200528         223000         0.17096         X           200528         223000         4.84350         1           200528         223000         0.20646         X           200528         223000         0.20646         X           200528         223000         0.20646         X           200528         223000         0.22744         X |           |
| Change Key Key Rate type Data Prov. Data<br>S746 ERRO EUR AMD M FINISS 202<br>5747 MANU AMD EUR M FINISS 202<br>5747 MANU BRL EUR M FINISS 202<br>5747 MANU BRL EUR M FINISS 202<br>5747 MANU BRL EUR M FINISS 202<br>5747 MANU RON EUR EURX FINISS 202<br>5747 MANU RON EUR EURX FINISS 202<br>5747 MANU RON EUR M FINISS 202<br>5747 MANU RON EUR M FINISS 202<br>5747 MANU RON EUR M FINISS 202<br>5747 MANU RON EUR M FINISS 202<br>5747 MANU RON EUR M FINISS 202<br>5747 MANU RON EUR M FINISS 202<br>5747 MANU RON EUR M FINISS 202<br>5747 MANU RON EUR M FINISS 202<br>5747 MANU SD BRL M FINISS 202<br>5747 MANU SD BRL M FINISS 202 | Time         Value         Indir.Quot           200528         223000         532.98000         2020228           200528         223000         0.00188         X           200528         223000         0.17096         X           200528         223000         4.84350         1           200528         223000         0.20646         X           200528         223000         0.20646         X           200528         223000         0.22744         X           200528         223000         5.31000         1 |           |

The two change requests have been created and now need approval in the next step

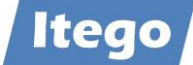

## 2.4 Approving and Editing the Change Requests

This process is started by opening the Net Weaver Business Client. This can be done by executing transaction NWBC:

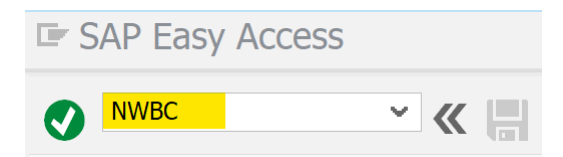

You will be shown a page that looks similar to the one below. You can access the created change requests by clicking on "Display Change Requests" (yellow) under "Change Requests and Documents). Alternatively, if it was your user who ran the /ITR/CUR\_EXRA\_ MASS\_LOAD report, you can also click on "My Change Requests" (orange).

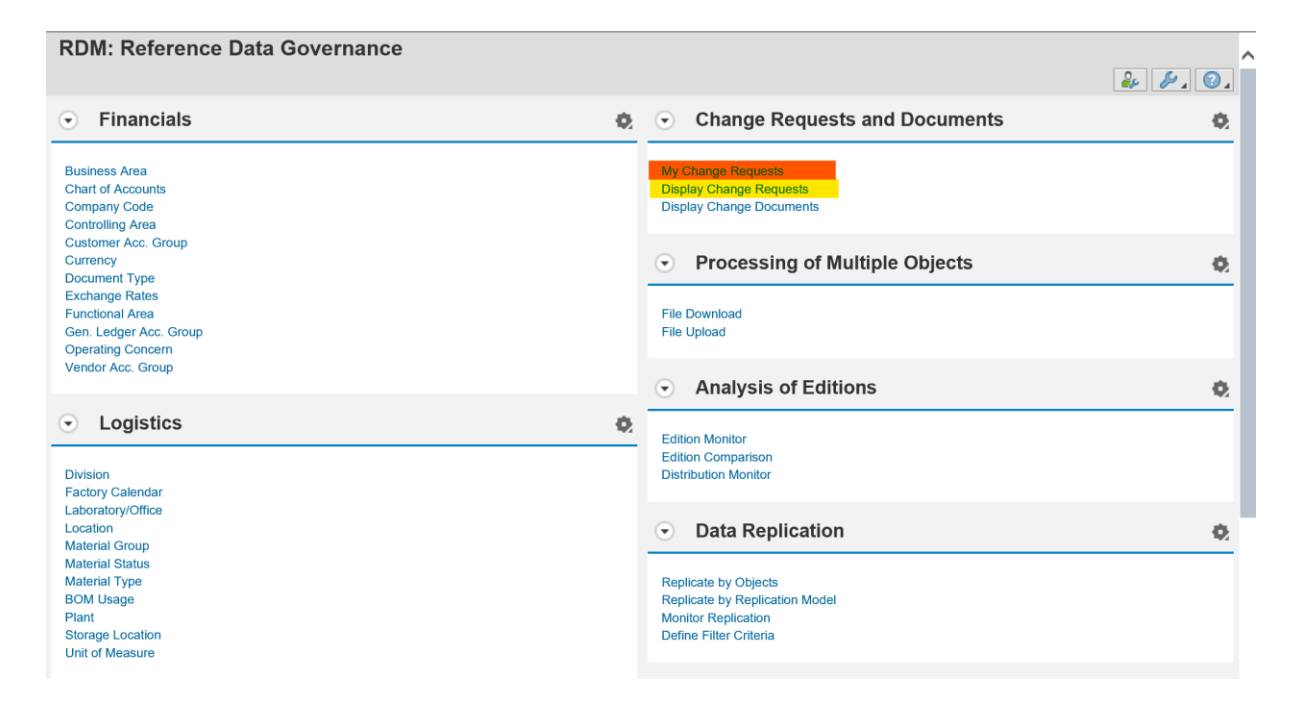

You will be shown a page similar to the one below. It contains two change requests which both need approval. As labeled, the yellow-marked change request contains all the Exchange Rates which passed the validation on the first attempt and do not need to be checked on again. The orange-marked change request contains all the Rates which raised an issue in the validation and need to be checked again.

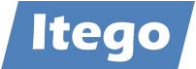

| Dis<br>Print | play Change R      | Requests<br>w Selection         |                 |            |            |                                      |
|--------------|--------------------|---------------------------------|-----------------|------------|------------|--------------------------------------|
| Cha          | ange Requests      |                                 |                 |            |            |                                      |
| Viev         | w: [Standard View] | Print Version Export Workflow I | Log             |            |            |                                      |
|              | Change Request     | Description                     | Status          | Changed On | Changed By | Туре                                 |
|              | 5747               | CR for normal checks FINISS     | To be Processed | 29.05.2020 | Felix Back | Load Curr ExRt, process and activate |
|              | 5746               | CR for error processing FINISS  | To be Processed | 29.05.2020 | Felix Back | Load Curr ExRt, process and activate |
|              |                    |                                 |                 |            |            |                                      |
|              |                    |                                 |                 |            |            |                                      |
|              |                    |                                 |                 |            |            |                                      |
|              |                    |                                 |                 |            |            |                                      |
|              |                    |                                 |                 |            |            |                                      |
|              |                    |                                 |                 |            |            |                                      |

#### 2.4.1 Issue-Free Request

In the first step, we are going to approve the issue-free change request. In order to do this, we are going to click on the change request number (5747). You will be shown the overview tab of the change request

| Process Change Request |                 |                                                                                          |  |  |  |  |
|------------------------|-----------------|------------------------------------------------------------------------------------------|--|--|--|--|
| Save Finalize Processi | ng Send for Rev | ision Close Read Only Print Preview Check Run Validation Validation Log Related Services |  |  |  |  |
| Change Request 5747    | Type Load C     | urr ExRt, process and activate Status To be Processed                                    |  |  |  |  |
| Overview               | Changes N       | otes Attachments                                                                         |  |  |  |  |
| General Data           |                 |                                                                                          |  |  |  |  |
|                        | Processing:     | You are the processor of the change request                                              |  |  |  |  |
|                        | * Description:  | CR for normal checks FINISS Due Date:                                                    |  |  |  |  |
|                        | Priority:       | <b>v</b>                                                                                 |  |  |  |  |
|                        | Created On:     | 29.05.2020 09:03:23 Created By: Felix Back                                               |  |  |  |  |
|                        | Changed On:     | 29.05.2020 09:03:55 Changed By: Felix Back                                               |  |  |  |  |
|                        | Finalized On:   | Finalized By:                                                                            |  |  |  |  |
| Notes / Attachments    |                 |                                                                                          |  |  |  |  |
|                        | Notes:          |                                                                                          |  |  |  |  |
|                        | Attachments:    | attachment(s) exist(s)                                                                   |  |  |  |  |
| Objects                |                 |                                                                                          |  |  |  |  |
| Entity Type            | Number          |                                                                                          |  |  |  |  |
| Exchange Rate (Type)   |                 | 8                                                                                        |  |  |  |  |

You can view the other tabs which contain more information about the change request. The "Changes" tab shows a table, containing all the changes that the request will make.

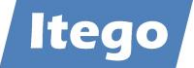

| Overview Cha                 | nges Notes Attachments                |                      |                      |            |      |              |
|------------------------------|---------------------------------------|----------------------|----------------------|------------|------|--------------|
| Show Objects of Entity Type: | Exchange Rate (Type)                  |                      |                      |            |      |              |
| Exchange Rate (Type          | e): Objects to Be Changed             |                      |                      |            |      |              |
| Print Version Export         | Single Processing Mass Change Add Row | Jelete Row(s) Displa | y Changes            |            |      |              |
| Curr from                    | Description                           | Curr to              | Description          | Valid from | ExRT | Changed      |
| AMD                          | Armenian Dram                         | EUR                  | European Euro        | 28.05.2020 | м    | <b>V</b>     |
| BRL                          | Brazilian Real                        | EUR                  | European Euro        | 28.05.2020 | м    | $\checkmark$ |
| EUR                          | European Euro                         | RON                  | Romanian Leu         | 28.05.2020 | м    | $\checkmark$ |
| RON                          | Romanian Leu                          | EUR                  | European Euro        | 28.05.2020 | EURX | $\checkmark$ |
| RON                          | Romanian Leu                          | EUR                  | European Euro        | 28.05.2020 | м    | $\checkmark$ |
| RON                          | Romanian Leu                          | USD                  | United States Dollar | 28.05.2020 | м    | $\checkmark$ |
| USD                          | United States Dollar                  | BRL                  | Brazilian Real       | 28.05.2020 | м    | $\checkmark$ |
| USD                          | United States Dollar                  | RON                  | Romanian Leu         | 28.05.2020 | м    | $\checkmark$ |
|                              |                                       |                      |                      |            |      | Refresh      |

#### The "Notes" tab shows, notes that have been added to the request:

| Overview          | Changes          | Notes | Attachments |
|-------------------|------------------|-------|-------------|
| Note:             |                  |       |             |
|                   |                  |       |             |
|                   |                  |       |             |
|                   |                  |       |             |
|                   |                  |       |             |
| 20.05.2020.00.03  | 24 Falix Baak    |       |             |
| 29.05.2020 09:03: | 24 Felix Back    |       |             |
| Please check the  | data and release | UR!   |             |
|                   |                  |       |             |

The "Attachments" tab by standard contains a plain text file which lists the details of the change request as a simple text. In our case, it looks like this:

| М    | AMD | EUR | 20200528 | 223000 | 0.00188 X |
|------|-----|-----|----------|--------|-----------|
| М    | BRL | EUR | 20200528 | 223000 | 0.17096 X |
| М    | EUR | RON | 20200528 | 223000 | 4.84350   |
| EURX | RON | EUR | 20200528 | 223000 | 0.20646 X |
| М    | RON | EUR | 20200528 | 223000 | 0.20646 X |
| М    | RON | USD | 20200528 | 223000 | 0.22744 X |
| М    | USD | BRL | 20200528 | 223000 | 5.31000   |
| М    | USD | RON | 20200528 | 223000 | 4.39680   |
|      |     |     |          |        |           |

| After hav | ing checked | everything, you | can click on | Run Validation |
|-----------|-------------|-----------------|--------------|----------------|
|-----------|-------------|-----------------|--------------|----------------|

Finalize Processing

and then

AMD / EUR / M / 20200528 Dev 10.538 % Limit 1 % Last rate /0,20000 Last dat e 27.05.2020.

You have finalized the processing of change request 5747

Close the page

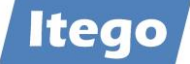

In this case the role of the Data Steward is operated by the same user. In a real scenario, this distribution would be split between two or more different users. To approve the change request, you have to click on the same request in the menu again:

| Dis<br>Print | Preview            | v Selection                     |                 |            |            |                                      |
|--------------|--------------------|---------------------------------|-----------------|------------|------------|--------------------------------------|
| Ch           | ange Requests      |                                 |                 |            |            |                                      |
| Vie          | w: [Standard View] | Print Version Export Workflow I | og              |            |            |                                      |
|              | Change Request     | Description                     | Status          | Changed On | Changed By | Туре                                 |
|              | 5747               | CR for normal checks FINISS     | To be approved  | 29.05.2020 | Felix Back | Load Curr ExRt, process and activate |
|              | 5746               | CR for error processing FINISS  | To be Processed | 29.05.2020 | Felix Back | Load Curr ExRt, process and activate |
|              |                    |                                 |                 |            |            |                                      |
|              |                    |                                 |                 |            |            |                                      |
|              |                    |                                 |                 |            |            |                                      |

As you have already checked the changes, you can directly click on Approve in the menu bar without validating again. The Exchange Rates are then activated in all necessary tables. In a two-user-scenario, you could alternate the change request again or send it for revision.

AMD / EUR / M / 20200528 Dev 10.538 % Limit 1 % Last rate /0,20000 Last dat e 27.05.2020.
 You have approved change request 5747

#### 2.4.2 Issue-Request

Approving the Issue containing request works the same way as for the issue-free change request (described in section 2.4.1)

The change request OVP is structured the same way as the request in 2.4.1. The only difference is, that the "Changes" tab shows the Exchange Rates which contain issues and have to be checked.

| Process Change Request                                                                                                    |                                                                                                    |                        |               |            |  |  |  |  |
|----------------------------------------------------------------------------------------------------|----------------------------------------------------------------------------------------------------|------------------------|---------------|------------|--|--|--|--|
| Save Finalize Processing Ser                                                                                                 | Save Finalize Processing Send for Revision Close Read Only Print Preview Check Run Validation Validation Log Related Services |                        |               |            |  |  |  |  |
| Change Request 5746 Type                                                                                                    | Load Curr ExRt, process and activate                                                                                          | Status To be Processed |               |            |  |  |  |  |
| Overview Change                                                                                                    | Overview Changes Notes Attachments                                                                                            |                        |               |            |  |  |  |  |
| Show Objects of Entity Type: Exchange Rate (Type): C                                                                         | Show Objects of Entity Type: Exchange Rate (Type)                                                                             |                        |               |            |  |  |  |  |
| Print Version       Export       Single Processing       Mass Change       Add Row       Delete Row(s)       Display Changes |                                                                                                    |                        |               |            |  |  |  |  |
| Curr from                                                                                                    | Description                                                                                                    | Curr to                | Description   | Valid from |  |  |  |  |
| EUR                                                                                                    | European Euro                                                                                                    | AMD                    | Armenian Dram | 28.05.2020 |  |  |  |  |

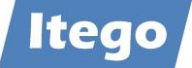

| After confirming the Exchange Rates, you have the same steps as above again: Run Validation $\rightarrow$ | <ul> <li>to release the change request by performing</li> <li>➤ Finalize Processing</li> </ul> |
|----------------------------------------------------------------------------------------------------|------------------------------------------------------------------------------------------------|
|                                                                                                    |                                                                                                |
| You have finalized the processing of change request                                                       | 5746                                                                                           |
| Then open the change request again and click o                                                            | n Approve                                                                                      |
| Vou have approved change request 5746                                                                     |                                                                                                |

The imported Exchange Rates are now distributed to all relevant tables.

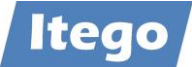

## 2.5 Creating a Job (Batch Report)

The import process shown in the previous sections 2.1 - 2.3 (not including section 2.4) forms the foundation of the Exchange Rate object in RDM. As the intended use of this process is an automated, daily import, Itego provides a batch version of the report /ITR/CUR\_EXRA\_ MASS\_LOAD: /ITR/CUR\_EXRA\_ MASS\_LOAD\_BTCH.

In conjunction with the job functionalities of the SAP system, this solution forms a powerful tool for automatically importing Exchange Rates while still being able to process them through the MDG-RDM workflow.

The following section explains how to set up an automated import, using the example of data provided by the ECB.

To get started, execute transaction SA38, enter the program /ITR/CUR\_EXRA\_MASS\_LOAD \_BTCH and press execute ④

| SAP Easy Access   |                        |            |
|-------------------|------------------------|------------|
| SA38              | · · ·                  |            |
|                   |                        |            |
| ABAP: Program Exe | ecution                |            |
| 😔 😔 With variant  | 🔁 Overview of variants | Background |
|                   |                        |            |
| Program /TTR/C    | UR EXRA MASS LOAD BTCH |            |
|                   |                        |            |
|                   |                        |            |

The batch report is structured similar to the online report described in section 2.3. Therefore, the guide below focuses on the creation of variants and jobs, rather than the report itself.

| . 5                                                                                                    |                    |                |            |   |      |
|----------------------------------------------------------------------------------------------------|--------------------|----------------|------------|---|------|
| > 🖪                                                                                                    |                    |                |            |   |      |
| election                                                                                                    |                    |                |            |   |      |
| VTB_MARKET                                                                                                    |                    |                |            |   |      |
| EZB                                                                                                    |                    |                |            |   |      |
| I TOURR                                                                                                    |                    |                |            |   |      |
| TB_MARKET-Selection EZB Parameters Se                                                                                                    | ent Exchange Rates |                |            |   | <br> |
| TB_MARKET-Selection EZB Parameters S<br>Diject Selection<br>Currency Type                                                                                                    | ent Exchange Rates | to             |            |   |      |
| TB_MARKET-Selection EZB Parameters S<br>Dbject Selection<br>Currency Type X<br>To Currenxy X                                                                                                   | ent Exchange Rates | to<br>to       |            |   |      |
| TB_MARKET-Selection EZB Parameters S<br>Dbject Selection<br>Currency Type X<br>To Currenxy X<br>To Curreny X                                                                                   | ent Exchange Rates | to<br>to<br>to |            | - |      |
| Send ICUKK       TB_MARKET-Selection     EZB     Parameters     S       Object Selection     Currency Type     X       To Currenxy     X       To Curreny     X       Date of Value Date     X | ent Exchange Rates | to<br>to<br>to | 03.07.2020 |   |      |

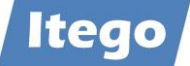

For the creation of the job, you will need to create two variants in the report. One of them will import the data from the ECB, and one of them will process the data and create the change requests.

For the first variant, select the "EZB" checkbox under "Selection" and open the EZB tab:

| Selection                    |             |                   |      |  |
|------------------------------|-------------|-------------------|------|--|
| VTB_MARKET                   |             |                   |      |  |
| ✓ EZB                        |             |                   |      |  |
| send TCURR                   |             |                   |      |  |
|                              |             |                   |      |  |
|                              |             |                   |      |  |
| VTB_MARKET-Selection EZB Par | ameters Ser | nt Exchange Rates |      |  |
| General Data                 |             |                   |      |  |
| Date in Source               |             | 03.07.2020        | <br> |  |
| Prefix in VTB_MARKET         |             | RDM-EZB           |      |  |
| Valid the following day      |             |                   |      |  |
| Currency Ture                |             | FIIDY             |      |  |
| Erom currency                | M           | *                 |      |  |
| To Currency                  | 141         | EUR               |      |  |
| Variance in percent          |             | 10                |      |  |
| · ·                          |             |                   |      |  |
|                              |             |                   |      |  |
| Data Source                  |             |                   |      |  |
| RFC-Destination              |             |                   |      |  |

For the "Date in Source" field, leave the current date.

| General Data            |            |
|-------------------------|------------|
| Date in Source          | 02.07.2020 |
| Prefix in VTB_MARKET    | RDM-EZB    |
| Valid the following day |            |

In the selection below, you can specify, which Exchange Rates you want to import. The EZB only provides Exchange Rates for EUR.

The "Variance in percent" field lets you enter a numeric value between 0 and 100. This number specifies, from which deviation of the previous day the validation raises a warning

| Currency Type       | EURX |
|---------------------|------|
| From currency       | *    |
| To Currency         | EUR  |
| Variance in percent | 20   |

#### For the "RFC-Destination", you have to enter "EZBRFC"

| Data Source        |        |  |
|--------------------|--------|--|
| RFC-Destination    | EZBRFC |  |
| OLocal Workstation |        |  |

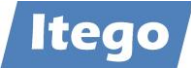

This leaves us with a filled-out tab/transaction, which can be saved as a variant.

| atch-Report for RDM-Exch       | angeRate                  |  |
|--------------------------------|---------------------------|--|
| > 🖪                            |                           |  |
| lection                        |                           |  |
|                                |                           |  |
| send TCURR                     |                           |  |
|                                |                           |  |
| VTB_MARKET-Selection EZB Param | eters Sent Exchange Rates |  |
| General Data                   |                           |  |
| Date in Source                 | 07.07.2020                |  |
| Prefix in VTB_MARKET           | RDM-EZB                   |  |
| Valid the following day        |                           |  |
| Currency Type                  | EURX                      |  |
| From currency                  | × *                       |  |
| To Currency                    | EUR                       |  |
| Variance in percent            | 20                        |  |
| Data Source                    |                           |  |
| RFC-Destination                | EZBRFC                    |  |
| Olocal Workstation             |                           |  |

To create a variant, press Goto  $\rightarrow$  Variants  $\rightarrow$  Save as variant in the menu bar (or hit Ctrl+S):

| 🔄 Program Edit  | <u>G</u> oto System <u>H</u> elp |          |                         |          | _        |
|-----------------|----------------------------------|----------|-------------------------|----------|----------|
|                 | <u>V</u> ariants                 | •        | <u>G</u> et             | Shift+F5 |          |
|                 | <u>U</u> ser Variables           |          | Displ <u>a</u> y        |          | <b>.</b> |
| Batch-Report fc | Selection Screen Help            | Shift+F6 | <u>D</u> elete          |          |          |
|                 | <u>B</u> ack                     | F3       | <u>S</u> ave as Variant | Ctrl+S   |          |
|                 |                                  |          |                         |          |          |

Enter a name and description for the variant and press on save Variant Attributes 🗹 « 📙 © 🔗 😢 🖶 🛝 🎝 🕻 🖡 Variant Attributes 💉 Use Screen Assignment i Variant Name Demo 1 Description EZB Rates import all Only for Background Processing Protect Variant Only Display in Catalog System Variant (Automatic Transport) 🚊 🚍 🚹 营 🂱 Technical name

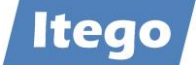

The variant has now been saved.

To create the second of the two variants, navigate back to the VTB\_MARKET-Selection and select the VTB\_MARKET checkbox under "Selection".

| > 🛅                                                                                         |                                     |                                       |                |            |  |
|---------------------------------------------------------------------------------------------|-------------------------------------|---------------------------------------|----------------|------------|--|
| ection                                                                                      |                                     |                                       |                |            |  |
|                                                                                             |                                     |                                       |                |            |  |
| EZB                                                                                         |                                     |                                       |                |            |  |
| send TCURR                                                                                  |                                     |                                       |                |            |  |
|                                                                                             |                                     |                                       |                |            |  |
|                                                                                             |                                     |                                       |                |            |  |
| VTB MARKET-Selection EZB                                                                    | Parameters Ser                      | nt Exchange Rates                     |                |            |  |
| VTB_MARKET-Selection EZB                                                                    | Parameters Ser                      | nt Exchange Rates                     |                |            |  |
| VTB_MARKET-Selection EZB F                                                                  | Parameters Ser                      | nt Exchange Rates                     |                |            |  |
| VTB_MARKET-Selection EZB F<br>Dbject Selection<br>Currency Type                             | Parameters Ser                      | *                                     | to             |            |  |
| VTB_MARKET-Selection EZB F<br>Dbject Selection<br>Currency Type<br>To Currenxy              | Parameters Ser                      | * *                                   | to<br>to       |            |  |
| TB_MARKET-Selection EZB F<br>Dbject Selection<br>Currency Type<br>To Currenxy<br>To Curreny | Parameters Ser                      | * * *                                 | to<br>to<br>to |            |  |
| VTB_MARKET-Selection     EZB     F       Dbject Selection                                   | Parameters Ser<br>[X]<br>[X]<br>[X] | * * * * * * * * * * * * * * * * * * * | to<br>to<br>to | 07.07.2020 |  |

In our case, we need to match the Object Selection settings with the ones we made in the EZB tab, and then select RDM-EZB as the data provider:

| Batch-Report for RDM-Exchange                                    | Rate                                                |                                                                                                    |
|------------------------------------------------------------------|-----------------------------------------------------|----------------------------------------------------------------------------------------------------|
| (÷ [                                                             |                                                     |                                                                                                    |
| Selection VTB_MARKET EZB send TCURR                              |                                                     |                                                                                                    |
| VTB_MARKET-Selection EZB Parameters Object Selection             | Sent Exchange Rates                                 |                                                                                                    |
| Currency Type<br>To Currenxy<br>To Curreny<br>Date of Value Date | EURX           *           EUR           07.07.2020 | to  to |
| Data Provider                                                    | RDM-EZB                                             | ]                                                                                                    |

This selection needs to be saved as the second variant (same procedure as above).

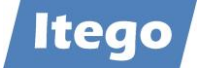

| • · · ·                      | // 📕      |             | 0              |                | +h +h D          |                | - <u>0</u> %    |                 |                |             |                              |         |
|------------------------------|-----------|-------------|----------------|----------------|------------------|----------------|-----------------|-----------------|----------------|-------------|------------------------------|---------|
|                              |           |             | <b>o</b> 🖸 1   | 5 00 04        | • • •            | • •            | K 🙂 🛠           |                 |                |             |                              |         |
| Variant Attributes           |           |             |                |                |                  |                |                 |                 |                |             |                              |         |
| 📌 Use Screen Assignment      | i         |             |                |                |                  |                |                 |                 |                |             |                              |         |
| Variant Name Demo 2          |           |             |                |                |                  |                |                 |                 |                |             |                              |         |
| Description EZB proc         | ess rates |             |                |                |                  | Screen Assig   | gnment          |                 |                |             |                              |         |
| Only for Background Proce    | essing    |             |                |                | E                | Created        | Selection Scree | en              |                |             |                              |         |
| Protect Variant              |           |             |                |                |                  | ✓              | 1000            |                 |                |             | ^                            |         |
| Only Display in Catalog      |           |             |                |                |                  | $\checkmark$   | 1010            |                 |                |             | *                            |         |
| System Variant (Automatic    | Transport | :)          |                |                |                  |                |                 |                 |                |             |                              |         |
| 🚊 🚍 🚹 🖶 🛟 Technical n        | ame       |             |                |                |                  |                |                 |                 |                |             |                              |         |
| Objects for selection screen |           |             |                |                |                  |                |                 |                 |                |             |                              |         |
| Selection Screen Field name  | Type Pr   | otect field | d Hide field H | lide field 'TO | Save field witho | ut values Swit | ch GPA off Requ | ired field Sele | ction variable | Option Name | e of Variable (Input Only Us | ing F4) |
| 1.000 VTB_MARKET             | Р         |             |                |                |                  |                |                 |                 |                |             |                              |         |
| 1.000 EZB                    | Р         |             |                |                |                  |                |                 |                 |                |             |                              |         |
| 1.000 send TCURR             | Р         |             |                |                |                  |                |                 |                 |                |             |                              |         |
| 1.010 Currency Type          | S         |             |                |                |                  |                |                 |                 |                |             |                              |         |
| 1.010 To Currenxy            | S         |             |                |                |                  |                |                 |                 |                |             |                              |         |
| 1.010 To Curreny             | S         |             |                |                |                  |                |                 |                 |                |             |                              |         |
| 1.010 Date of Value Da       | ate S     |             |                |                |                  |                |                 |                 |                |             |                              |         |
| 1.010 Data Provider          | P         |             |                |                |                  |                |                 |                 |                |             |                              |         |

📀 Variant DEMO 2 saved

After having configured the two variants, you can close the report and move on to the creation of a background job. For the sake of simplicity, this tutorial will use the job wizard.

To start the job wizard, execute transaction SM36

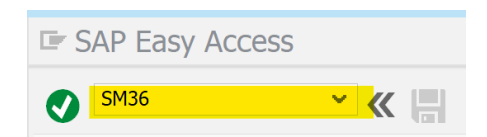

Press on Job Wizard:

| Start condition | 🚔 Step    | 🖍 Job selection | 🔽 Own jobs | 🎾 Job wizard   | Standard jobs |
|-----------------|-----------|-----------------|------------|----------------|---------------|
| General Data    |           |                 |            |                |               |
| Job Name        |           |                 |            |                |               |
| Job Class       | С         |                 |            |                |               |
| Status          | Scheduled |                 |            |                |               |
| Target          |           |                 | Spool I    | List Recipient |               |
|                 |           |                 |            |                |               |
|                 |           |                 |            |                |               |

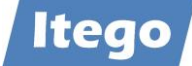

#### The following window pops up. You can press on continue:

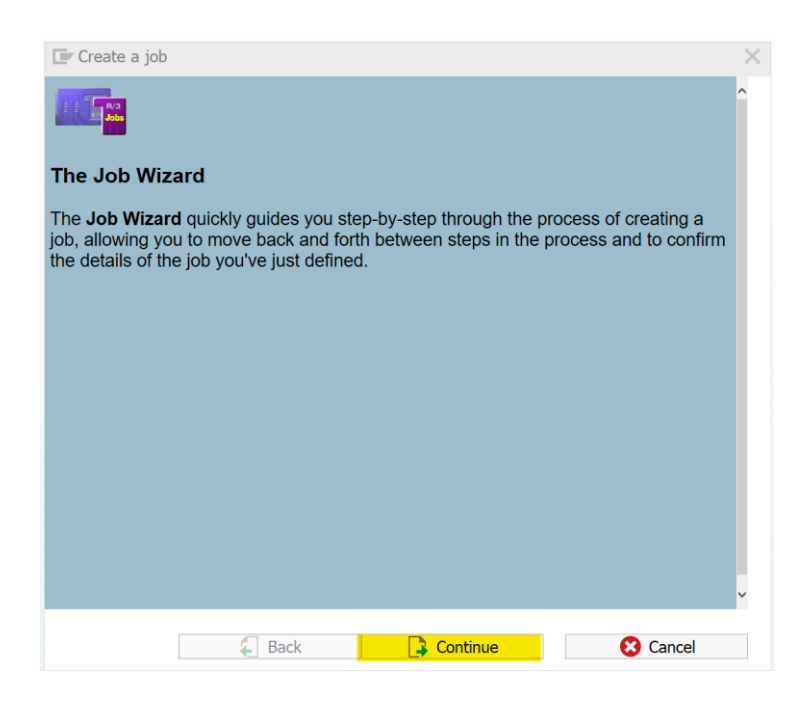

On the "General job information" page, you simply have to define a name for the job, and a priority:

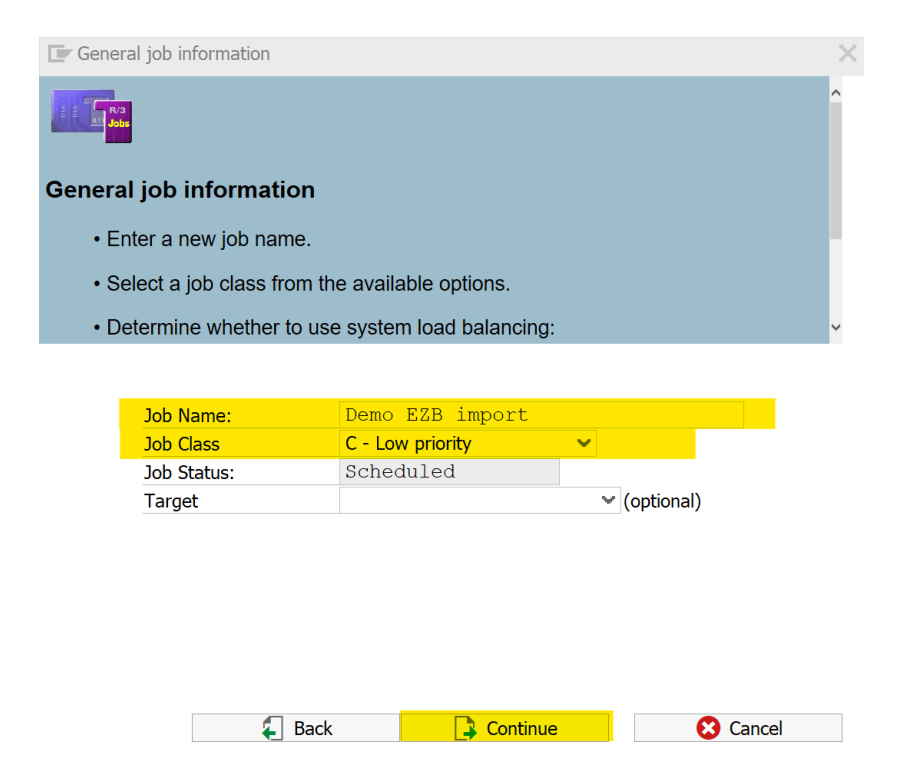

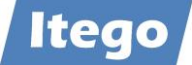

As the report /ITR/CUR\_EXRA\_MASS\_LOAD\_BTCH is an ABAP-program, you need to select "ABAP program step" on the upcoming page:

| ABAP program step     External command as a step     External program as a step |            |          |
|---------------------------------------------------------------------------------|------------|----------|
|                                                                                 | ▲ Job View |          |
| E Back                                                                          | Continue   | 😢 Cancel |

On the upcoming page, you have to enter the name of the batch-report and the name of the first (!) variant:

| ABAP Program Name   | /ITR/CUR_EXRA_MASS_LOAD_BTCH |
|---------------------|------------------------------|
| Variant:            | DEMO 1                       |
| Execution language: | EN                           |
|                     | 🖶 Print Parameters           |
|                     | Spool list recipients        |
|                     |                              |
|                     |                              |
|                     |                              |
|                     |                              |

Afterwards, select the "Add additional steps" checkbox and continue:

| <mark>√ Add</mark> additional step: | s (optional) |        |
|-------------------------------------|--------------|--------|
| Back                                | Continue     | Cancel |

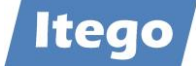

Again, select the "ABAP Program" option:

| , ,                                                                             |            |          |
|---------------------------------------------------------------------------------|------------|----------|
| ABAP program step     External command as a step     External program as a step |            |          |
|                                                                                 | 🔊 Job View |          |
|                                                                                 |            |          |
| 🗧 Back                                                                          | Continue   | 😢 Cancel |

Then enter the name of the batch-report (/ITR/CUR\_EXRA\_MASS\_LOAD\_BTCH) and the name of the second(!) variant and continue twice:

| ABAP Program Name   | /ITR/CUR_ | EXRA_MASS_LOAD_BTCH   |
|---------------------|-----------|-----------------------|
| Variant:            | DEMO 2    |                       |
| Execution language: | EN        |                       |
|                     |           | Encol list recipionts |
|                     |           |                       |
|                     |           |                       |
|                     |           |                       |

For your job to run periodically at a fixed time of the day, select "Date/time" on the upcoming page:

| з а папіснаї моткоах іл а тіопіл |
|----------------------------------|
|                                  |
| OImmediately                     |
| Date/time                        |
| OAfter job                       |
| OAfter event                     |
| OAt operation mode switch        |
| OStart on workday                |
| ODo not release job              |
| 📩 Job View                       |
|                                  |
|                                  |
|                                  |
| 🗧 Back 💽 Continue 😢 Cancel       |
|                                  |

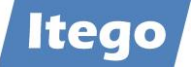

Select a date and a time for "Scheduled start", to define the day (and time) on which the job will be executed for the first time. Then tick the "Period" checkbox:

| Scheduled start     1712     C       Latest start     1712     1712 | 08.07.2020 ↔ 13:30:00<br>↔ |          |
|---------------------------------------------------------------------|----------------------------|----------|
| Periodic jobs<br>✓Period                                            | Restriction Sunday/Holiday | i        |
| 🗧 Back                                                              | Continue                   | 😢 Cancel |

Select the periodicity for the job:

| OHourly           |          |          |
|-------------------|----------|----------|
| Daily             |          |          |
| OWeekly           |          |          |
| OMonthly          |          |          |
| None of the above |          |          |
|                   |          |          |
|                   |          |          |
|                   |          |          |
|                   |          |          |
|                   |          |          |
| 🗧 Back            | Continue | 🔀 Cancel |
|                   | <u> </u> | _        |
|                   |          |          |

Job has been created:

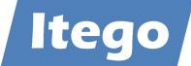

| 💽 Set job                                                                                                    | X  |
|----------------------------------------------------------------------------------------------------|----|
|                                                                                                    | ^  |
| You have successfully finished defining the following job:                                                                                                    |    |
| Job name : DEMO EZB IMPORT<br>Job class : C - Low priority<br>Target server :<br>Step(s) defined :<br>1./ITR/CUR_EXRA_MASS_LOAD_BTCH2./ITR/CUR_EXRA_MASS_<br>Start condition : Start at date/time:08.07.202013:30:00 | _L |
| To finalize this process and actually create the job in the system, choose <b>Done</b> .                                                                                                    |    |
| To revise the job definition, choose <b>Back</b> .                                                                                                    |    |
| To cancel the entire process, choose <i>Cancel</i> .                                                                                                    |    |
|                                                                                                    | ~  |
| Back Vil Complete                                                                                                    |    |
|                                                                                                    |    |
|                                                                                                    |    |

Job DEMO EZB IMPORT saved with status: Released

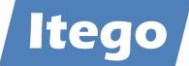

## 2.6 Additional Infos

#### 2.6.1 Import Types

There are two options of processing the exchange rates which have been imported via Datafeed. With RDM, you get to choose between to options of how RDM deals with the imported rates.

#### 2.6.1.1 Variant 1

Variant 1 allows for a direct activation of the Exchange Rates which passed the validation on the first attempt. The report /ITR/CUR\_EXRA\_MASS\_LOAD checks the VTB\_MARKET table if the user selected the direct activation in transaction TBD4. If the corresponding field in VTB\_MARKET is checked as true, the report does not create a change request. Instead, it automatically activates the Exchange Rates in the corresponding tables. The data does not run through MDG in any way, which allows a fast and unbureaucratic activation. The Exchange Rates which do not pass the first validation are still being loaded in a change request. This variant can be selected by unticking the "Save Market Data in System Permanently If Defined in Customizing" checkbox in transaction TBD4.

#### 2.6.1.2 Variant 2

Variant 2 creates two change requests. One of them is – as always – a container for the Exchange Rates which failed the first validation and have to be approved through MDG RDM. The second request, however, collects all the Rates which passed the validation. This change request is then also passed through MDG RDM. The user gets to choose, if it is to be activated automatically, or if it needs a Data Specialists approval first. This may make the process a bit slower but also allows the operator to accurately monitor every kind of data that is activated and not just the objects that failed the first validation. This variant can be selected by ticking the "Save Market Data in System Permanently If Defined in Customizing" checkbox in transaction TBD4 and is again executed by report /ITR/CUR\_EXRA\_MASS\_LOAD.

#### 2.6.2 Validation

Before an Exchange Rate is ready to be activated in MDG RDM and the corresponding tables, it needs to be validated first. Depending on the chosen import type (view section 2.6.1), an imported Exchange Rate can run through up to three validations before being activated. This ensures a high-level consistency amongst all rates and also ensures that no incorrect data makes its way into MDG RDM and the tables. The Validation is executed by the "Z-Report". The steps it performs to validate the Exchange Rates are listed below.

- 1. Sorting of the Exchange Rates (by Currency (from) / Currency (to) / Exra Type)
- 2. Deletion of the previous Exchange Rates
- 3. Checking the percentage deviation

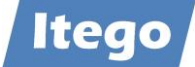

- 4. Checking if price date is equal to import date
- 5. Checking if the Exchange Rate type is correct
- 6. Checking if the correct ratios are being used
- 7. Checking if the requested values in the translation table VTB\_DFCU (customizing) are available in the Datafeed interface (provider)
- 8. Checking if the quotation of the Exchange Rate matches the one in table TCURN.

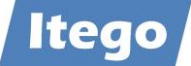

## 3 Manual Maintenance

Due to the high frequency of changes and the sheer number of Rates there is, manually governing Exchange Rates is not the main focus of the Exchange Rate object. However, Itego, as always, provides the possibility to manually create, change and load data via the RDM workflow.

Unlike the other objects in RDM, manually edited objects do not have to be manually released through the Staging Area (transaction /ITR/STAGING). Instead, this is done automatically to ensure a high consistency through all relevant tables.

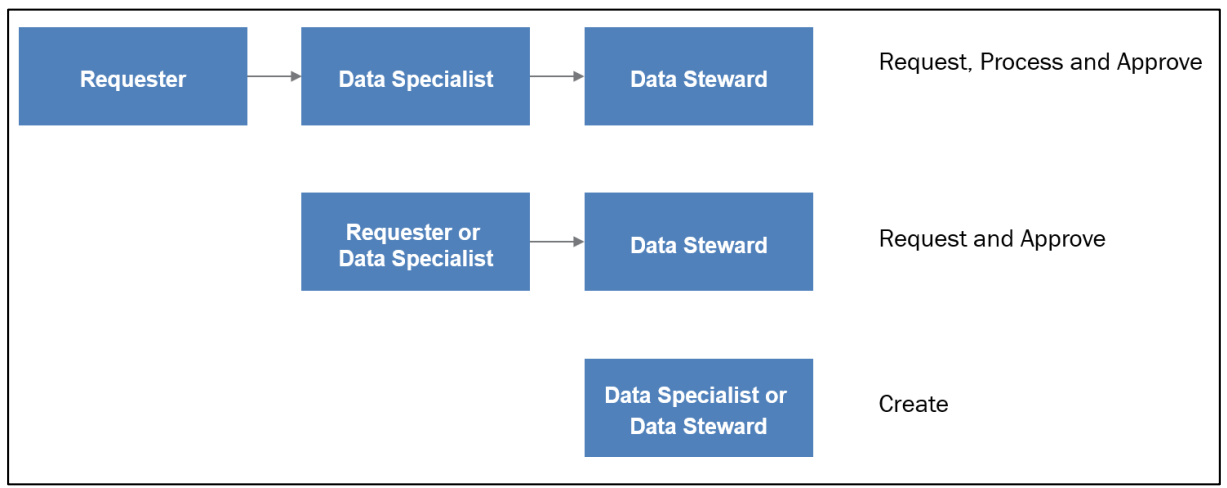

Figure 5: Workflow variants in RDM

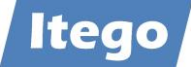

## 3.1 Creating an Exchange Rate

To create a new Exchange Rate, start in the NWBC main menu. For the sake of simplicity, this guide shows a one-step process.

| RDM: Reference Data Governance                                                   |                                                                           |                 |
|----------------------------------------------------------------------------------|---------------------------------------------------------------------------|-----------------|
|                                                                                  |                                                                           | ₽ <i>₽</i> . 0. |
| <ul> <li>Financials</li> </ul>                                                   | • Change Requests and Documents                                           | ¢.              |
| Business Area<br>Chart of Accounts<br>Company Code<br>Controlling Area           | My Change Requests<br>Display Change Requests<br>Display Change Documents |                 |
| Customer Acc. Group<br>Currency<br>Document Type                                 | • Processing of Multiple Objects                                          | ¢.              |
| Exchange Rates<br>Functional Area<br>Gen. Ledger Acc. Group<br>Operating Concern | File Download<br>File Upload                                              |                 |
| Vendor Acc. Group                                                                | • Analysis of Editions                                                    | 0               |
| <ul> <li>Logistics</li> </ul>                                                    | Edition Monitor                                                           |                 |
| Division<br>Factory Calendar                                                     | Edition Comparison<br>Distribution Monitor                                |                 |
| Laboratory/Office<br>Location<br>Material Group                                  | Data Replication                                                          | ¢.              |
| Material Status<br>Material Tune                                                 | Banliesta hu Ohiaete                                                      |                 |

Under "Financials" click on "Exchange Rates". After pressing on "Search" on the following page, it will look like this:

| Search: Currency Exchange             | e Rates                           |                     |                     |                 |                 | <b>2</b> |
|---------------------------------------|-----------------------------------|---------------------|---------------------|-----------------|-----------------|----------|
| Search Method:                        |                                   | ~                   |                     |                 |                 |          |
| Search Criteria Saved Search          | shes:                             | <b>~</b>            |                     |                 |                 | 0        |
| Exchange Rate (Type)                  | is 🗸                              |                     | ۲<br>۲              | 00              |                 |          |
| Currency (from)                       | is 👻                              |                     | ට                   | ••              |                 |          |
| Currency (to)                         | is 👻                              |                     | ර                   | $\odot$         |                 |          |
| Valid from 🗸                          | is 👻                              |                     |                     | ••              |                 |          |
| Exchange Rate 🗸 🗸                     | is 🗸                              |                     |                     | $\odot \odot$   |                 |          |
| Ratio (from)                          | is 🗸                              |                     |                     | $\odot \ominus$ |                 |          |
| Ratio (to) 🗸                          | is 🗸                              |                     |                     | $\odot$         |                 |          |
| Quotation type 🗸 🗸                    | is 🗸                              |                     | ۲                   | $\odot$         |                 |          |
|                                       |                                   | A Antine March      |                     |                 |                 |          |
|                                       |                                   | Maximum Numr        | ber of Results: 100 |                 |                 |          |
| Search Clear Entries Reset to Default | Sav                               | e Search As:        | 8                   |                 |                 |          |
| Result List: More than 100 reco       | ords found                        |                     |                     |                 |                 |          |
| New Copy Mass Change Ch               | nange Documents Replication Statu | s Replicate         |                     |                 |                 | <b>P</b> |
| Pendin ExRt Valid from                | Changed On                        | Created On          | Created By          | Exch Rate       | Currency (from) | Ratio(fr |
| EURX 01.01.2001                       |                                   | 26.03.2020 15:16:24 | HOEWLERD            | /3,48000        | AED             | 1        |
| M 01.01.2001                          |                                   | 26.03.2020 15:16:24 | HOEWLERD            | 31,18700        | AED             | 1        |
| M 01.01.2001                          | 23.04.2020 15:59:24               | 26.03.2020 15:16:24 | HOEWLERD            | 0,07761         | AED             | 1        |
| M 01.01.2001                          |                                   | 26.03.2020 15:16:24 | HOEWLERD            | /3,68000        | AED             | 1        |
| I 31.12.1999                          |                                   | 11.05.2020 11:33:06 | BACKF               | /0,30000        | AFN             | 0        |
| M 28.05.2020                          | 29.05.2020 09:03:24               | 29.05.2020 08:55:44 | BACKF               | /0,00188        | AMD             | 1        |
| M 27.05.2020                          | 28.05.2020 10:43:46               | 28.05.2020 10:15:56 | BACKF               | /0,00188        | AMD             | 1        |

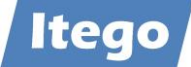

Press on New and choose the one-step create request in the pop-up window

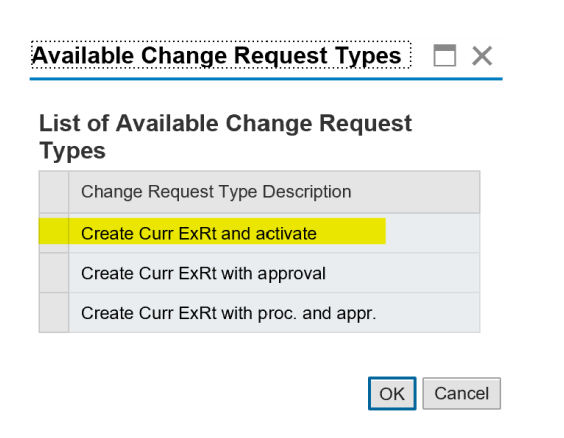

A page similar to the one below will open up

| Process Object with MDG   |        |                         |                   |                        |              |
|---------------------------|--------|-------------------------|-------------------|------------------------|--------------|
| Save Submit 🗘 Check       |        |                         |                   |                        | 🔄 Undo 🛛 🖘 🖉 |
| Change Request            | idit   |                         |                   |                        |              |
| General Notes Attachments |        |                         |                   |                        |              |
| General Data              |        | Process Dat             | a                 |                        |              |
| Change Request ID:        | 5876   |                         | Status:           | Changes to Be Executed |              |
| * Description:            |        |                         | Current Workitem: | New Change Request     |              |
| Priority:                 |        | ~                       | Created On/By:    | 10.06.2020 14:29:47    | Felix Back   |
| Due Date:                 |        | 1                       |                   |                        |              |
| Reason:                   |        | ~                       |                   |                        |              |
| Audit Information         |        |                         |                   |                        |              |
| Created On:               |        |                         | Created By:       |                        |              |
| Changed On:               |        |                         | Changed By:       |                        |              |
| Approved At:              |        |                         | Approved By:      |                        |              |
| • Currency Exchange Rates | S Edit |                         |                   |                        |              |
| * Exchange Rate (Type):   |        |                         |                   |                        |              |
| * valid from:             | 1      |                         |                   |                        |              |
| * From Currency:          |        | idirect quot exch rate: |                   | Ratio (from):          | 0            |
| * To Currency:            | <br>   | Direct quot exch rate:  |                   | Ratio (to):            | 0            |
|                           |        |                         |                   |                        |              |

Under the "General Data" section, you can add info to the so-called "change request header", including a description, priority for the change request, a due date and a reason. In addition to this, the "Notes" tab lets you add a text to the change request, the "Attachments" tab allows a file to be attached to the request. Fill out these fields according to the workflow standards in your company.

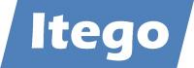

| Change Request            | it            |                   |                                |
|---------------------------|---------------|-------------------|--------------------------------|
| General Notes Attachments |               |                   |                                |
| General Data              |               | Process Data      |                                |
| Change Request ID:        | 5876          | Status:           | Changes to Be Executed         |
| * Description:            | Demo Creation | Current Workitem: | New Change Request             |
| Priority:                 | ~             | Created On/By:    | 10.06.2020 14:29:47 Felix Back |
| Due Date:                 | 1             |                   |                                |
| Reason:                   | ~             |                   |                                |
|                           |               |                   |                                |

The "Audit Information" section can be ignored for now, as it will only become relevant once the object has already been created.

In the "Currency Exchange Rates" section you are going to enter the actual data, which the object, that will be created, is going to contain. Here is an example:

| Currency Exchange Rates                  |              |                                                    |         |                              |   |  |  |  |  |
|------------------------------------------|--------------|----------------------------------------------------|---------|------------------------------|---|--|--|--|--|
| * Exchange Rate (Type):<br>* valid from: | M 10.06.2020 |                                                    |         |                              |   |  |  |  |  |
| * From Currency:<br>* To Currency:       | EUR D        | Indirect quot exch rate:<br>Direct quot exch rate: | 0,62000 | Ratio (from):<br>Ratio (to): | 1 |  |  |  |  |

The last section, "Attachments", allows for metadata (files or links) to be attached to the object. Unlike the attachments of the change request header, the metadata is attached to the actual object, meaning, it is also visible after the object has been created. To attach a file/link, simply click on the second second seco

| ۲ | Attachments | Edit Delete C File C Link |                       |      |            |          |                               |      |  |  |
|---|-------------|---------------------------|-----------------------|------|------------|----------|-------------------------------|------|--|--|
|   |             |                           |                       |      |            |          |                               |      |  |  |
| Ē | Actions     | Туре                      | Title                 | Size | Added By   | Language | Comment                       | Link |  |  |
|   | 1           | <b>(</b>                  | The Australian Dollar | 1 KB | Felix Back | EN       | Infos about Australia's curre |      |  |  |
|   | 1           |                           | The European Euro     | 1 KB | Felix Back | EN       | Infos about Europe's currer   |      |  |  |

After being done, you can press on "Check" in the top left corner to check, if the data in your change request is valid. If that is the case, you can submit the change request by pressing on "Submit" in the top left corner:

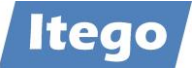

| Process Object with MDG                                                    |                    |                                            | 😭 Undo 🛛 🖓 🖉 🚱                 |
|----------------------------------------------------------------------------|--------------------|--------------------------------------------|--------------------------------|
| <ul> <li>Change Request</li> </ul>                                         | Edit               |                                            |                                |
| General Notes Attachments                                                  |                    |                                            |                                |
| General Data                                                               |                    | Process Data                               |                                |
| Change Request ID:                                                         | 5876               | Status:                                    | Changes to Be Executed         |
| * Description:                                                             | Demo Creation      | Current Workitem:                          | New Change Request             |
| Priority:                                                                  | ×                  | Created On/By:                             | 10.06.2020 14:29:47 Felix Back |
| Due Date:                                                                  | 1                  |                                            |                                |
| Reason:                                                                    | ×                  |                                            |                                |
| Audit Information  Audit Information  Created On: Changed On: Approved At: |                    | Created By:<br>Changed By:<br>Approved By: |                                |
| <ul> <li>Currency Exchange Rate</li> </ul>                                 | S / Edit           |                                            |                                |
| * Exchange Rate (Type):                                                    | M                  |                                            |                                |
| * valid from:                                                              | 10.06.2020         |                                            |                                |
| * From Currency:                                                           | EUR Dindirect of   | uot exch rate:                             | Ratio (from): 1                |
| * To Currency:                                                             | AUD Direct of      | uot exch rate: 0,62000                     | Ratio (to): 1                  |
| Attachments     Edit                                                       | 1 Delete File Link |                                            |                                |

A message such as this one pops up:

| Process Object with MDG                  |              |  |  |  |  |  |  |
|------------------------------------------|--------------|--|--|--|--|--|--|
| Save Cancel Change Documents             | Workflow Log |  |  |  |  |  |  |
| No errors found                          |              |  |  |  |  |  |  |
| 📀 You have submitted change request 5876 |              |  |  |  |  |  |  |

The Exchange Rate has now been created

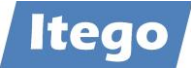

## 3.2 Editing an Exchange Rate

The process of editing an Exchange Rate will be demonstrated using the Exchange Rate, created in section 3.1.

On the NWBC launchpad click on "Exchange Rates" under "Financials":

| RDM: Reference Data Governance                                                        |    |                                                                           | <b>₽</b> ₽.0. |
|---------------------------------------------------------------------------------------|----|---------------------------------------------------------------------------|---------------|
| • Financials                                                                          | Q. | Change Requests and Documents                                             | Q.            |
| Business Area<br>Chart of Accounts<br>Company Code<br>Controlling Area                |    | My Change Requests<br>Display Change Requests<br>Display Change Documents |               |
| Customer Acc. Group<br>Currency<br>Document Type                                      |    | Processing of Multiple Objects                                            | ¢.            |
| Document Type Exchange Rates Functional Area Gen. Ledger Acc. Group Operating Concern |    | File Download<br>File Upload                                              |               |
| Vendor Acc. Group                                                                     |    | Analysis of Editions                                                      | Q.            |
| • Logistics                                                                           | Q. | Edition Monitor                                                           |               |
| Division<br>Factory Calendar                                                          |    | Edition Comparison<br>Distribution Monitor                                |               |
| Laboratory/Office<br>Location<br>Material Group                                       |    | <ul> <li>Data Replication</li> </ul>                                      | Q.            |
| Material Status<br>Material Type                                                      |    | Panlicata hy Ohiacte                                                      |               |

On the upcoming page, you can search for the Exchange Rate that you want to edit. This is done by simply pressing on Search . In addition to this, you can simplify the search by using the provided filters (as done below).

| Search: Currency Exchange Rates       |                                |                                |                                 |  |  |  |  |  |  |
|---------------------------------------|--------------------------------|--------------------------------|---------------------------------|--|--|--|--|--|--|
|                                       |                                |                                | 🔐 "                             |  |  |  |  |  |  |
| Search Criteria Saved Search          | rches:                         | < ■                            | 0                               |  |  |  |  |  |  |
| Exchange Rate (Type)                  | is                             | M 🖓 🕀 🖨                        |                                 |  |  |  |  |  |  |
| Currency (from) 🗸                     | is                             | EUR 🗗 🕒 🕒                      |                                 |  |  |  |  |  |  |
| Currency (to) 🗸                       | is                             | AUD 🗗 🕒 🕒                      |                                 |  |  |  |  |  |  |
| Valid from 🗸                          | is                             | 10.06.2020                     |                                 |  |  |  |  |  |  |
| Exchange Rate 🗸                       | is                             |                                |                                 |  |  |  |  |  |  |
| Ratio (from)                          | is                             |                                |                                 |  |  |  |  |  |  |
| Ratio (to) 🗸                          | is                             |                                |                                 |  |  |  |  |  |  |
| Quotation type 🗸                      | is                             |                                |                                 |  |  |  |  |  |  |
|                                       | 1                              | Maximum Number of Results: 100 |                                 |  |  |  |  |  |  |
| Search Clear Entries Reset to Default |                                | Save Search As:                |                                 |  |  |  |  |  |  |
| Result List: 1 record found           |                                |                                |                                 |  |  |  |  |  |  |
| New Copy Mass Change Cl               | Change Documents Replication S | tatus Replicate                | III                             |  |  |  |  |  |  |
| Pe E Valid from Cu                    | urrency (from) Currency (to)   | Exch Rate Rat R Changed On     | Created On Created By Quotation |  |  |  |  |  |  |
| M 10.06.2020 EU                       | UR AUD                         | 0,62000 1 1                    | 10.06.2020 15 BACKF             |  |  |  |  |  |  |

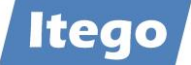

After pressing on the Exchange Rate, you want to edit, the overview page of the object pops up, on which you have to press on

| Process Object with MDG   |                       |               |                    |              |       |                | ເລີ ເ      | Indo 🛛 🍘 Redo 🏻 🔐 🔒 | 0. |
|---------------------------|-----------------------|---------------|--------------------|--------------|-------|----------------|------------|---------------------|----|
| Audit Information         |                       |               |                    |              |       |                |            |                     |    |
| Audit Information         |                       |               |                    |              |       |                |            |                     |    |
| Created On:               | 10.06.2020 15:26:47   |               |                    | Created By:  | BACKF |                | Felix Back |                     |    |
| Changed On:               |                       |               |                    | Changed By:  |       |                |            |                     |    |
| Approved At:              | 10.06.2020 15:26:48   |               |                    | Approved By: | BACKF |                | Felix Back |                     |    |
| • Currency Exchange Rates | 6 / Edit              |               |                    |              |       |                |            |                     |    |
| Exchange Rate (Type):     | м                     |               |                    |              |       |                |            |                     |    |
| valid from:               | 10.06.2020            |               |                    |              |       |                |            |                     |    |
| From Currency:            | EUR                   | Indirect quot | exch rate:         |              |       | Ratio (from):  | 1          |                     |    |
| To Currency:              | AUD                   | Direct quot   | exch rate: 0,62000 |              |       | Ratio (to):    | 1          |                     |    |
| Attachments               | Delete File Link      |               |                    |              |       |                |            |                     | 0. |
| Type                      | Title                 | Size          | Added By           | Language     |       | Comment        |            | Link                |    |
| 1                         | The Australian Dollar | 1 KB          | Felix Back         | EN           |       | Infos about Au | ustralia's |                     |    |
| Û É                       | The European Euro     | 1 KB          | Felix Back         | EN           |       | Infos about Eu | rope's cu  |                     |    |

Choose the workflow process, you wish to work with and press on "OK". (This documentation follows the 1-step process)

| Ava                                       | Available Change Request Types 🛛 🛛 🗙   |  |  |  |  |  |  |  |
|-------------------------------------------|----------------------------------------|--|--|--|--|--|--|--|
| List of Available Change Request<br>Types |                                        |  |  |  |  |  |  |  |
|                                           | Change Request Type Description        |  |  |  |  |  |  |  |
|                                           | Process Curr ExRt and activate         |  |  |  |  |  |  |  |
|                                           | Process Curr ExRt with approval        |  |  |  |  |  |  |  |
|                                           | Process Curr ExRt with proc. and appr. |  |  |  |  |  |  |  |
|                                           | OK Cancel                              |  |  |  |  |  |  |  |

For an in-depth explanation on the segments on the upcoming page, view the explanation of the create-request page in section 3.1.

Provide a Description (or additional infos, according to the workflow standard in your company) of the change request.

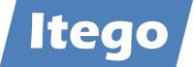

| Change Request            | t             |                   |                               |
|---------------------------|---------------|-------------------|-------------------------------|
| General Notes Attachments |               |                   |                               |
| General Data              |               | Process Data      |                               |
| Change Request ID:        | 5879          | Status:           | Changes to Be Executed        |
| * Description:            | Updating Rate | Current Workitem: | New Change Request            |
| Priority:                 | ~             | Created On/By:    | 12.06.2020 09:01:27 Felix Bac |
| Due Date:                 | 1             |                   |                               |
| Reason:                   | ×             |                   |                               |
|                           |               |                   |                               |

The "Currency Exchange Rates" section only allows for changes of the actual rate, not of the Currencies or the "valid-from/to" date. This decision has been made based on the fact, that changing either one of those fields would technically create a new entry in the relevant tables for Exchange Rates. This, however, would conflict with the original purpose of this function: "Change".

Changes in this case:

| <ul> <li>Currency E</li> </ul> | xchange Rate                        | S / Edit                |    |                                                    |      |                               |   |
|--------------------------------|-------------------------------------|-------------------------|----|----------------------------------------------------|------|-------------------------------|---|
| * Exc                          | hange Rate (Type):<br>*valid from:  | M<br>10.06.2020         |    |                                                    |      |                               |   |
|                                | * From Currency:<br>* To Currency:  | EUR<br>AUD              |    | Indirect quot exch rate:<br>Direct quot exch rate: | 0,62 | Ratio (from):<br>Ratio (to):  | 1 |
| • Attachmen                    | ts 🖉 Edit                           | iii Delete 🕞 File 🔒 Lin | nk |                                                    |      |                               |   |
|                                |                                     |                         |    | Ļ                                                  |      |                               |   |
| <ul> <li>Currency E</li> </ul> | xchange Rate                        | S / Edit                |    |                                                    |      |                               |   |
| * Exc                          | hange Rate (Type):<br>* valid from: | M<br>10.06.2020         |    |                                                    |      |                               |   |
|                                | * From Currency:<br>* To Currency:  | EUR                     |    | Indirect quot exch rate:<br>Direct quot exch rate: | 0,7  | Ratio (from<br>2000 Ratio (to | 1 |

If you wish, you can provide additional metadata to the object (explained in section 3.1):

| •  | Attachments | Cat Delete C File C Link |                       |      |            |          |                         |      |  |  |  |
|----|-------------|--------------------------|-----------------------|------|------------|----------|-------------------------|------|--|--|--|
|    |             |                          |                       |      |            |          |                         |      |  |  |  |
| ۳b | Actions     | Туре                     | Title                 | Size | Added By   | Language | Comment                 | Link |  |  |  |
|    | 1           | 3                        | The Australian Dollar | 1 KB | Felix Back | EN       | Infos about Australia's |      |  |  |  |
|    | 1           |                          | The European Euro     | 1 KB | Felix Back | EN       | Infos about Europe's c  |      |  |  |  |
|    |             |                          |                       |      |            |          |                         |      |  |  |  |

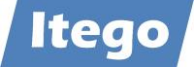

| ۲ | Attachments | Call Call Caller |                            |      |            |          |                               |                           |  |
|---|-------------|------------------|----------------------------|------|------------|----------|-------------------------------|---------------------------|--|
|   | ₽           |                  |                            |      |            |          |                               |                           |  |
| Ь | Actions     | Туре             | Title                      | Size | Added By   | Language | Comment                       | Link                      |  |
|   | <b>Î</b>    | <b>(1)</b>       | The Australian Dollar      | 1 KB | Felix Back | EN       | Infos about Australia's curre |                           |  |
|   | <b>Î</b>    |                  | The European Euro          | 1 KB | Felix Back | EN       | Infos about Europe's currer   |                           |  |
|   | <b>û</b>    | ិ                | Exchange Rates - Wikipedia |      | Felix Back | EN       | Infos about Exchange Rate     | https://en.wikipedia.org/ |  |

After being done, you can press on "Check" in the top left corner to check, if the data in your change request is valid. If that is the case, you can submit the change request by pressing on "Submit" in the top left corner:

| Process Object with MDG   | Check                                 |                         |                        | 🖾 Undo 🛛 📾 Redo 🔒 🖉 |
|---------------------------|---------------------------------------|-------------------------|------------------------|---------------------|
| Change Request            | Edit                                  |                         |                        |                     |
| General Notes Attachments |                                       |                         |                        |                     |
| General Data              |                                       | Process Data            |                        |                     |
| Change Request ID:        | 5879                                  | Status:                 | Changes to Be Executed |                     |
| * Description:            | Updating Rate                         | Current Workitem:       | New Change Request     |                     |
| Priority:                 | ×                                     | Created On/By:          | 12.06.2020 09:01:27    | Felix Back          |
| Due Date:                 | 1                                     |                         |                        |                     |
| Reason:                   | · · · · · · · · · · · · · · · · · · · |                         |                        |                     |
| Audit Information         |                                       |                         |                        |                     |
| Created On:               | 10.06.2020 15:26:47                   | Created By:             | BACKF Felix Back       |                     |
| Changed On:               |                                       | Changed By:             |                        |                     |
| Approved At:              | 10.06.2020 15:26:48                   | Approved By:            | BACKF Felix Back       |                     |
| Currency Exchange Rate    | S Edit                                |                         |                        |                     |
| * Exchange Rate (Type):   | M                                     |                         |                        |                     |
| * valid from:             | 10.06.2020                            |                         |                        |                     |
| * From Currency:          | EUR                                   | quot exch rate:         | Ratio (from):          | 1                   |
| * To Currency:            | AUD Direct                            | quot exch rate: 0,72000 | Ratio (to):            | 1                   |

| Process Object with MDG                                                             |                  |         |          |                  |              |  |
|-------------------------------------------------------------------------------------|------------------|---------|----------|------------------|--------------|--|
| Save                                                                                | 🔀 Cancel         | Φ       | Check    | Change Documents | Workflow Log |  |
| <ul> <li>No errors found</li> <li>You have submitted change request 5879</li> </ul> |                  |         |          |                  |              |  |
|                                                                                     | Submitted onding | je requ | 51 007 5 |                  |              |  |

The Exchange Rate has now been updated in all relevant tables.

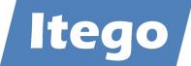

## 3.3 File Upload for Exchange Rates

A file upload comes in handy when attempting to create or edit multiple Exchange Rates at once.

Prerequisite for a file upload is a file, which contains the Exchange Rates, you want to upload, listed according to the file structure that you are going to use. The file used in this documentation has the following content:

| 📄 file_upload                                                                                                    | 12.06.2020 10:38                                                                                                    | Textdokument         | 1 KB     |
|----------------------------------------------------------------------------------------------------|----------------------------------------------------------------------------------------------------|----------------------|----------|
| <pre>* Download<br/>* Data Model: I1<br/>* Entity Type: CUR_EXRA<br/>* Variant: FB_EXRA<br/>* User: BACKF<br/>* Date: 20200612 / Time:<br/>* Selection:<br/>* USMD_ENT_CRTD_BY EQ   E<br/>*CUR_EXRA;CUR1FROM;CUR2TC</pre>                                                                        | 082346<br>BACKF  <br>D;CUR3DATFR;EXCH_RATE                                                                                               | E;NOTATION;RATIO_FR; | RATIO_TO |
| M;AUD;NZD;11.05.2020;0,90<br>M;BRL;EUR;28.05.2020;/0,1<br>1004;BSD;BWP;01.01.2020;/<br>2003;EUR;AUD;01.02.2020;0<br>B;EUR;AUD;06.05.1999;0,50<br>M;EUR;BOB;03.06.2020;/8,60<br>M;EUR;GBP;08.05.2020;0,90<br>M;EUR;HKD;04.06.2020;/8,60<br>M;EUR;JPY;08.05.2020;0,10<br>M;EUR;RON;28.05.2020;4,84 | 0000;;0;0;<br>17096;2;1;1;<br>100,00000;;0;0;<br>0,30000;;0;0;<br>57200;;0;0;<br>57200;;1;1;<br>58300;;0;0;<br>0000;;1;1;<br>1350;1;1;1; |                      |          |

To initiate the file upload, click on "File Upload" under "Processing of Multiple Objects" on the NWBC Launchpad:

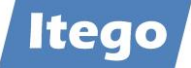

| RDM: Reference Data Governance                                                                |                                                                                                  |                       |    |
|-----------------------------------------------------------------------------------------------|--------------------------------------------------------------------------------------------------|-----------------------|----|
|                                                                                               |                                                                                                  |                       | 2. |
| • Financials                                                                                  | <ul> <li>Change Re</li> </ul>                                                                    | equests and Documents | ¢. |
| Business Area<br>Chart of Accounts<br>Company Code<br>Controlling Area                        | My Change Requests<br>Display Change Reque<br>Display Change Docun                               | hsts<br>nents         |    |
| Customer Acc. Group<br>Currency<br>Document Type                                              | Processing                                                                                       | g of Multiple Objects | ¢. |
| Exchange Rates<br>Functional Area<br>Gen. Ledger Acc. Group<br>Operating Concern              | File Download<br>File Upload                                                                     |                       |    |
| Vendor Acc. Group                                                                             | <ul> <li>Analysis o</li> </ul>                                                                   | fEditions             | 0  |
| Logistics  Division Factory Calendar                                                          | Edition Monitor<br>Edition Comparison<br>Distribution Monitor                                    |                       |    |
| Laboratory/Office<br>Location<br>Material Group                                               | <ul> <li>Data Replic</li> </ul>                                                                  | cation                | ¢  |
| Material Status<br>Material Type<br>BOM Usage<br>Plant<br>Storage Location<br>Unit of Measure | Replicate by Objects<br>Replicate by Replicatio<br>Monitor Replication<br>Define Filter Criteria | n Model               |    |

The file upload application will open up:

| File Upload: Step 1 (Determine Entity Type) |                                                                                             |                                |   |  |  |  |  |  |  |
|---------------------------------------------|---------------------------------------------------------------------------------------------|--------------------------------|---|--|--|--|--|--|--|
| Previous     Next      Execute Up           | Previous     Next >     Execute Upload     Change Model     Save Variant     Delete Variant |                                |   |  |  |  |  |  |  |
| Determine Entity Type                       | 2<br>Define File Structure                                                                  | 3<br>Determine Upload Settings | 4 |  |  |  |  |  |  |
| General Settings<br>* Entity Type:          |                                                                                             | v                              |   |  |  |  |  |  |  |
| * Type of Transfer:<br>* Edition:           | Attributes                                                                                  | v                              |   |  |  |  |  |  |  |
| Variant<br>Variant:                         | ď                                                                                           |                                |   |  |  |  |  |  |  |

It is advised to use a variant for the upload process. The variant has to contain the file structure which is used by the file, you are going to upload.

If you created a variant, simply enter its name into the "Variant" field.

If you haven't created a variant yet, follow this procedure: For "Entity Type" use "Exchange Rate (Type)", for "Type of Transfer" use "Attributes". The "Edition" field will disappear.

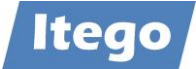

| File Upload: Step 1 (Determine Entity Type) |                            |                                |     |  |  |  |  |
|---------------------------------------------|----------------------------|--------------------------------|-----|--|--|--|--|
|                                             | Change Model               | Delete valiant                 |     |  |  |  |  |
| Determine Entity Type                       | 2<br>Define File Structure | 3<br>Determine Upload Settings | 4 I |  |  |  |  |
| General Settings                            |                            |                                |     |  |  |  |  |
| * Entity Type:                              | Exchange Rate (Type)       | ~                              |     |  |  |  |  |
| * Type of Transfer:                         | Attributes 🗸               |                                |     |  |  |  |  |
| Variant<br>Variant:                         | FB_EXRA                    | ad Exchange Rates              |     |  |  |  |  |

Click on Next >

Use the file structure of your variant or create a new structure by using the Add / Remove buttons. The file structure has to match the one, your document uses

| File         | File Upload: Step 2 (Define File Structure)       |                                                |  |  |  |  |  |  |
|--------------|---------------------------------------------------|------------------------------------------------|--|--|--|--|--|--|
| < Pre        | Kext > Execute Upload Save Variant Delete Variant |                                                |  |  |  |  |  |  |
| <b>    -</b> | Determine Entity Type Define File Structure       | re Determine Upload Settings Check and Execute |  |  |  |  |  |  |
| Av           | Available Selected                                |                                                |  |  |  |  |  |  |
| _            |                                                   |                                                |  |  |  |  |  |  |
| Ē            | Entity Type / Attribute                           | Entity Type / Attribute                        |  |  |  |  |  |  |
|              | Alt. exch.rate type                               | ▼ Header                                       |  |  |  |  |  |  |
|              | Alt.e/r type valid fr.                            | <ul> <li>Data Row</li> </ul>                   |  |  |  |  |  |  |
|              | Approved At                                       | Exchange Rate (Type)                           |  |  |  |  |  |  |
|              | Approved By                                       | Currency (from)                                |  |  |  |  |  |  |
|              | Approved By                                       | Currency (to)                                  |  |  |  |  |  |  |
|              |                                                   | Valid from                                     |  |  |  |  |  |  |
|              |                                                   | Exchange Rate                                  |  |  |  |  |  |  |
|              |                                                   | Quotation type                                 |  |  |  |  |  |  |
|              |                                                   | Ratio (from)                                   |  |  |  |  |  |  |
|              |                                                   | Ratio (to)                                     |  |  |  |  |  |  |
|              |                                                   |                                                |  |  |  |  |  |  |

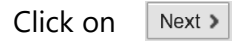

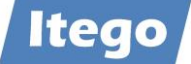

Fill out the fields as shown. Pay attention to the "File Name" field, in which you need to provide the path of the file, you are going to upload. It is advised to use the "Load File" button:

| File Upload: Step 3 (Determine Upload Settings) |                                                                                                    |  |  |  |  |  |  |  |
|-------------------------------------------------|----------------------------------------------------------------------------------------------------|--|--|--|--|--|--|--|
| Previous Next > Execute Up                      | Previous     Next     Execute Upload     Save Variant     Delete Variant                            |  |  |  |  |  |  |  |
| Determine Entity Type                           | 2     3     4     4       Define File Structure     Determine Upload Settings     Check and Execute |  |  |  |  |  |  |  |
| Upload Settings                                 |                                                                                                    |  |  |  |  |  |  |  |
| * Upload Mode:                                  | Overwrite or Add Records                                                                            |  |  |  |  |  |  |  |
| * Conversion:                                   | Execute Conversion                                                                                  |  |  |  |  |  |  |  |
| File Store                                      |                                                                                                    |  |  |  |  |  |  |  |
| * File System:                                  | Presentation Server                                                                                 |  |  |  |  |  |  |  |
| * File Name:                                    | C:\fakepath\file_upload 1 Load File                                                                 |  |  |  |  |  |  |  |
| File Format                                     |                                                                                                    |  |  |  |  |  |  |  |
| * Separator:                                    | Semicolon                                                                                           |  |  |  |  |  |  |  |
| Comment Row:                                    | *                                                                                                   |  |  |  |  |  |  |  |
|                                                 |                                                                                                    |  |  |  |  |  |  |  |

Click on Next >

Starting on the upcoming popup, you get two options on how to process the file, you are going to upload.

| Select or Create Change Request |                                |          |  |  |  |  |
|---------------------------------|--------------------------------|----------|--|--|--|--|
| Change Request:                 |                                | ~        |  |  |  |  |
|                                 |                                |          |  |  |  |  |
|                                 |                                |          |  |  |  |  |
|                                 |                                | <b>a</b> |  |  |  |  |
|                                 | Create Change Request Transfer | Cancel   |  |  |  |  |

 If the file, you are going to upload, is imported directly from a provider, you can use the F4-Help on the "Change Request" field, and choose the provider. With this method, RDM will validate the uploaded data and keep them in a change request in the regular workflow.

| Select or Create Change Request |                                         |     |  |  |  |
|---------------------------------|-----------------------------------------|-----|--|--|--|
| Change Request:                 | CR for error processing FINISS (5815)   | ~   |  |  |  |
|                                 | CR for error processing Infoaval (5759) |     |  |  |  |
|                                 | CR for error processing FINISS (5815)   |     |  |  |  |
|                                 | CR for normal checks FINISS (5847)      |     |  |  |  |
|                                 | CR for normal checks RDM-EZB (5856)     |     |  |  |  |
|                                 | CR for normal checks RDM-EZB (5868)     |     |  |  |  |
|                                 | CR for normal checks RDM-EZB (5893)     | cel |  |  |  |

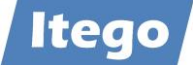

Press on "Transfer"

If the file, you are going to upload, contains 3<sup>rd</sup> party data or doesn't need to be vali Create Change Request dated, you can click on to create a standard change request (1, 2, or 3-step). Note that a standard change request does *not* include a validation of the imported data.

| Create Cha     | nge Request                 |           |
|----------------|-----------------------------|-----------|
| * Type:        | Load Curr ExRt and activate | ~         |
| * Description: | Exra Demo Load              |           |
| Priority:      | ~                           |           |
| Due Date:      | 1                           |           |
| Reason:        | *                           |           |
| Note:          |                             |           |
|                |                             |           |
|                |                             |           |
|                |                             |           |
|                |                             | OK Cancel |

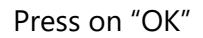

After having executed one of the above steps, you are directed to step 4, which (in the table at the bottom) allows you to review the data, you are going to upload.

You also get the chance to save a variant for future file uploads by pressing on Save Variant .

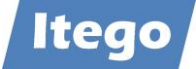

| File Upload: Step 4 (Check and Execute)                        |                                                                                                    |                                                                        |                           |                      |                |              |            |            |  |
|----------------------------------------------------------------|----------------------------------------------------------------------------------------------------|------------------------------------------------------------------------|---------------------------|----------------------|----------------|--------------|------------|------------|--|
| Previous Next >                                                | Previous Next » Execute Upload Save Variant Delete Variant Delete Variant                                                        |                                                                        |                           |                      |                |              |            |            |  |
| Determine Entity                                               | Type Define F                                                                                                    | 2<br>ile Structure                                                     | 3<br>Determine Upload Set | 4<br>tings Check and |                |              |            |            |  |
| General Settings                                               | ntity Type: Exchange                                                                                                    | e Rate (Type)                                                          |                           |                      |                |              |            |            |  |
| Upload Settings<br>Uplo<br>Cc<br>F<br>F<br>F<br>S<br>S<br>Comm | ad Mode: Overwrite<br>onversion: Execute C<br>File Store: Presentat<br>ile Name: C:\fakepa<br>Separator: Semicolo<br>nent Row: * | or Add Records<br>Conversion<br>ion Server<br>thVile_upload 1.txt<br>n |                           |                      |                |              |            |            |  |
| Data                                                           |                                                                                                    |                                                                        |                           |                      |                |              |            |            |  |
| Show: All Rows                                                 | ~                                                                                                    |                                                                        |                           |                      |                |              |            |            |  |
| Exchange Rate (Type)                                           | Currency (from)                                                                                                    | Currency (to)                                                          | Valid from                | Exchange Rate        | Quotation type | Ratio (from) | Ratio (to) | Row Number |  |
| м                                                              | AUD                                                                                                    | NZD                                                                    | 11.05.2020                | 0,90000              |                | 0            | 0          | 11         |  |
| м                                                              | BRL                                                                                                    | EUR                                                                    | 28.05.2020                | /0,17096             | 2              | 1            | 1          | 12         |  |
| 1004                                                           | BSD                                                                                                    | BWP                                                                    | 01.01.2020                | /100,00000           |                | 0            | 0          | 13         |  |
| 2003                                                           | EUR                                                                                                    | AUD                                                                    | 01.02.2020                | 0,30000              |                | 0            | 0          | 14         |  |
| в                                                              | EUR                                                                                                    | AUD                                                                    | 06.05.1999                | 0,50000              |                | 0            | 0          | 15         |  |
| м                                                              | EUR                                                                                                    | BOB                                                                    | 03.06.2020                | /8,67200             |                | 0            | 0          | 16         |  |
| м                                                              | EUR                                                                                                    | GBP                                                                    | 08.05.2020                | 0,90000              |                | 1            | 1          | 17         |  |
| м                                                              | EUR                                                                                                    | HKD                                                                    | 04.06.2020                | /8,68300             |                | 0            | 0          | 18         |  |
| м                                                              | EUR                                                                                                    | JPY                                                                    | 08.05.2020                | 0,10000              |                | 1            | 1          | 19         |  |
| м                                                              | EUR                                                                                                    | RON                                                                    | 28.05.2020                | 4,84350              | 1              | 1            | 1          | 20         |  |

After having reviewed the data, you can press on

Execute Upload to u

to upload.

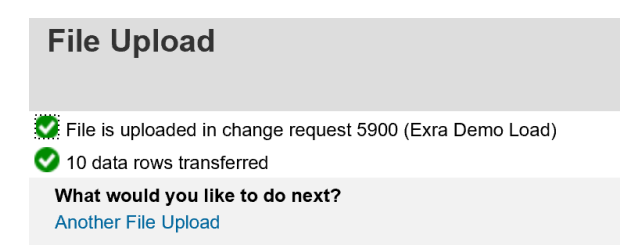

If you chose a direct approval change request in the second upload variant above, the file upload is finished.

If you chose a 2 or 3-step change request in the second upload variant above, you need to approve and/or process the change request according to the standard-workflow of Itego RDM.

If you chose any of the change requests in the first upload variant above, you need to validate and approve the change requests as described in section 2.4.

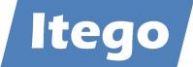

## 3.4 File Download for Exchange Rates

To start a file download, start on the NWBC launchpad and select "File Download" under "Processing of Multiple Objects"

| RDM: Reference Data Governance                                                                |                                                                                                    |    |
|-----------------------------------------------------------------------------------------------|----------------------------------------------------------------------------------------------------|----|
| • Financials                                                                                  | ⊙ Change Requests and Documents                                                                         | ¢  |
| Business Area<br>Chart of Accounts<br>Company Code<br>Controlling Area                        | My Change Requests<br>Display Change Requests<br>Display Change Documents                               |    |
| Customer Acc. Group<br>Currency<br>Document Type                                              | Processing of Multiple Objects                                                                          | Ø, |
| Exchange Rates<br>Functional Area<br>Gen. Ledger Acc. Group<br>Operating Concern              | File Download<br>File Upload                                                                            |    |
| Vendor Acc. Group                                                                             | <ul> <li>Analysis of Editions</li> </ul>                                                                | Q. |
| Logistics                                                                                     | Edition Monitor<br>Edition Comparison<br>Distribution Monitor                                           |    |
| Laboratory/Office<br>Location<br>Material Group                                               | <ul> <li>Data Replication</li> </ul>                                                                    | Q. |
| Material Status<br>Material Type<br>BOM Usage<br>Plant<br>Storage Location<br>Unit of Measure | Replicate by Objects<br>Replicate by Replication Model<br>Monitor Replication<br>Define Filter Criteria |    |

In the process, you have to take five steps in order to end up with a downloaded file. When clicking on "File Download", you start in step 1.

You have to enter the object, you want to download (Exchange Rate (Type)) in the "Entity Type" field.

| File Download: Step 1 (Determine Entity Type) |                                                                                            |  |  |  |  |
|-----------------------------------------------|--------------------------------------------------------------------------------------------|--|--|--|--|
| Previous     Next      Execute Do             | wnload Change Model Save Variant Delete Variant                                            |  |  |  |  |
| Determine Entity Type                         | 2     3     4       Define Selection     Define File Structure     Determine Download Sett |  |  |  |  |
| General Settings                              |                                                                                            |  |  |  |  |
| * Entity Type:                                | Exchange Rate (Type)                                                                       |  |  |  |  |
| * Type of Transfer:                           | Attributes                                                                                 |  |  |  |  |
| <b>Variant</b><br>Variant:                    | <u></u>                                                                                    |  |  |  |  |
| Click on Next >                               |                                                                                            |  |  |  |  |

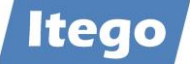

The second step lets you determine, which Exchange Rates you want to include into the file. You can filter or sort by any attribute of the Exchange Rates. As there is no "right or wrong" for filtering, the image below should simply be considered as an example.

| File Download: Step 2 (Define Selection) |                                                              |                                           |                                                                 |          |  |  |
|------------------------------------------|--------------------------------------------------------------|-------------------------------------------|-----------------------------------------------------------------|----------|--|--|
| Previous Next > Execute Do               | Previous Next > Execute Download Save Variant Delete Variant |                                           |                                                                 |          |  |  |
| Determine Entity Type                    | Defin                                                        | 2 3<br>ne Selection Define File Structure | 4     5       Determine Download Settings     Check and Execute |          |  |  |
| Jownload Active Data Only                |                                                              |                                           |                                                                 |          |  |  |
| Selection                                |                                                              |                                           |                                                                 |          |  |  |
| Currency (from):                         | =                                                            |                                           |                                                                 | 5        |  |  |
| Currency (to):                           | <u>ہ</u>                                                     |                                           | То                                                              | <b>-</b> |  |  |
| Valid from:                              | $\diamond$                                                   |                                           | То                                                              | <b>-</b> |  |  |
| Exchange Rate (Type):                    | $\diamond$                                                   | C                                         | То                                                              | \$       |  |  |
| Approved By:                             | $\diamond$                                                   | Ē                                         | То                                                              | \$       |  |  |
| Approved By:                             | $\diamond$                                                   |                                           | То                                                              | \$       |  |  |
| Alt.exch.ratety:                         | $\diamond$                                                   | - D                                       | то                                                              | \$       |  |  |
| Ex.rate valid from:                      | $\diamond$                                                   | 1                                         | To                                                              | \$       |  |  |
| Quotation:                               | $\diamond$                                                   | - C                                       | то                                                              | \$       |  |  |
| Changed By:                              | $\diamond$                                                   | - D                                       | то                                                              | \$       |  |  |
| Created By:                              | $\diamond$                                                   | D                                         | то                                                              | ۵        |  |  |
|                                          |                                                              |                                           |                                                                 |          |  |  |
|                                          |                                                              |                                           |                                                                 |          |  |  |
|                                          |                                                              |                                           |                                                                 |          |  |  |
|                                          |                                                              |                                           |                                                                 |          |  |  |

Click on Next >

The third steps lets you configure the file structure (namely, the order, in which the attributes for each object are going to be listed in the file). You can do this, by clicking on an object on the left side, and moving it to the right side. It is important to have clicked on "Data Row" on the right side while doing this. Again, there is no right or wrong to this step, so the image below should just be considered as an example. Be sure to save the file structure for further usage.

| Fil        | File Download: Step 3 (Define File Structure) |                       |                          |                         |  |  |
|------------|-----------------------------------------------|-----------------------|--------------------------|-------------------------|--|--|
| < Pr       | evious Next > Execute E                       | Download Save Va      | riant Delete Variant     | ıt                      |  |  |
| <b>I</b> Þ | 1<br>Determine Entity Type                    | 2<br>Define Selection | 3<br>Define File Structu | 4 5 4                   |  |  |
| Av         | ailable                                       |                       | s                        | Selected                |  |  |
|            |                                               |                       | [                        |                         |  |  |
| Ē          | Entity Type / Attribute                       |                       | TTC I                    | Entity Type / Attribute |  |  |
|            | Alt. exch.rate type                           |                       |                          | ▼ Header                |  |  |
|            | Alt.e/r type valid fr.                        |                       |                          | ✓ Data Row              |  |  |
|            | Approved At                                   |                       |                          | Exchange Rate (Type)    |  |  |
|            | Approved By                                   |                       |                          | Currency (from)         |  |  |
|            | Approved By                                   |                       |                          | Currency (to)           |  |  |
|            | Changed By                                    |                       |                          | Exchange Rate           |  |  |
|            | Changed On                                    |                       |                          | Quotation type          |  |  |
|            | Created By                                    |                       | Add                      | Valid from              |  |  |
|            | Created On                                    |                       | Remove                   | Ratio (from)            |  |  |
|            |                                               |                       | - Tomovo                 | Ratio (to)              |  |  |

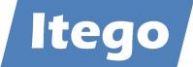

Click on Next >

In step 4, you can configure the download settings, and the format, the file is going to use. The download settings should be left as they are. The file format adjustments allow you to set the separator and the comment-sign to any valid string.

| File Download: Step 4 (Determine Download Settings) |                            |                       |                            |                                  |   |
|-----------------------------------------------------|----------------------------|-----------------------|----------------------------|----------------------------------|---|
| < Previe                                            | ous Next > Execute Do      | wnload                | Delete Variant             |                                  |   |
| I <b>Þ</b>                                          | 1<br>Determine Entity Type | 2<br>Define Selection | 3<br>Define File Structure | 4<br>Determine Download Settings | 5 |
| Downl                                               | load Settings              |                       |                            |                                  |   |
|                                                     | * Download Method:         | Complete Download     | <b>~</b>                   |                                  |   |
|                                                     | * Conversion:              | Execute Conversion    | ~                          |                                  |   |
| File Fo                                             | ormat                      |                       |                            |                                  |   |
|                                                     | * Separator:               | Semicolon 🗸           |                            |                                  |   |
|                                                     | * Comment Row:             | *                     |                            |                                  |   |
|                                                     |                            |                       |                            |                                  |   |
|                                                     |                            |                       |                            |                                  |   |

If you are planning on doing a file download, similar to this one, again, it is recommended to use the Save Variant button to create a variant. This variant will save all the settings from the previously taken steps for you to use again. It can be chosen in step 1. If the download is only done once, skip this step.

| Save Variant |                            |  |  |  |
|--------------|----------------------------|--|--|--|
| * Variant:   | DEMO_EXRA                  |  |  |  |
| Name:        | Up/Download Exchange Rates |  |  |  |
|              |                            |  |  |  |
|              | Save Variant Cancel        |  |  |  |

Click on Next >

Step 5 is simply a confirmation page, on which you can double-check the download settings.

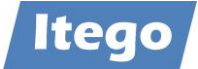

| File Download: Step 5 (Check and Execute)                                          |                                                                                                    |  |  |  |  |
|------------------------------------------------------------------------------------|----------------------------------------------------------------------------------------------------|--|--|--|--|
| Previous Next > Execute D                                                          | wnload Save Variant Delete Variant                                                                                         |  |  |  |  |
| Determine Entity Type                                                              | 2     3     4     5       Define Selection     Define File Structure     Determine Download Settings     Check and Execute |  |  |  |  |
| General Settings<br>Entity Type:                                                   | Exchange Rate (Type)                                                                                                    |  |  |  |  |
| Selection<br>Currency (from):                                                      | EUR                                                                                                    |  |  |  |  |
| Download Settings<br>Download Method:<br>Conversion:<br>Separator:<br>Comment Row: | Complete Download<br>Execute Conversion<br>Semicolon                                                                       |  |  |  |  |
| If everything is correct,                                                          | press on Execute Download to execute the download.                                                                         |  |  |  |  |

| File Download                   |                          |  |  |  |
|---------------------------------|--------------------------|--|--|--|
|                                 | 49 data rows transferred |  |  |  |
| 👽 File is ready for download    |                          |  |  |  |
| What would you like to do next? |                          |  |  |  |
| Display File                    |                          |  |  |  |
| Save File                       |                          |  |  |  |
| Another File Download           |                          |  |  |  |

By clicking on "Display File", you can display the file, and by "Save File", you can save it to any directory, you wish.

The file download is now completed.